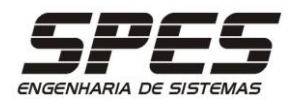

# Sistema de Manutenção SSVIII RCM2 veb

# TUTORIAL DE INSTALAÇÃO Windows Server 2012 64 Bits

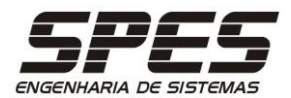

# Índice Geral

| Antes de Começar                                | 2  |
|-------------------------------------------------|----|
| Instalação do MS-IIS 8                          | 4  |
| Instalação do PHP                               | 6  |
| Instalação do ZEND Optimizer                    |    |
| Instalação do .NET Framework 3.5                |    |
| Instalação das DLLs do Crystal Reports 2008     |    |
| Instalação do Banco de Dados                    |    |
| MS-SQLSERVER 2016 Express                       | 11 |
| ORACLE 10g Express                              | 14 |
| Configuração do PHP                             | 15 |
| Configuração do MS-IIS 8 para o PHP             |    |
| Configuração do MS-IIS 8 para a aplicação       |    |
| Criação das Bases de Dados                      | 23 |
| MS-SQLSERVER 2016 Express                       | 23 |
| ORACLE 10g Express                              | 25 |
| Criação do ODBC                                 | 26 |
| MS-SQL SERVER 2016 Express                      | 26 |
| ORACLE 10g Express                              | 29 |
| Implementação da Aplicação                      | 30 |
| Teste de acesso à aplicação                     | 32 |
| Criação de Backup Automático das Bases de Dados | 33 |
| MS-SQL SERVER 2016 Express                      | 33 |
| Notificação de Conclusão                        | 38 |

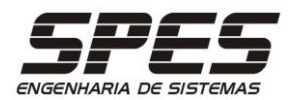

# Antes de Começar

Os softwares SMI, SMI Crystal.NET e RCM2WEB são desenvolvidos utilizando uma linguagem de programação específica para aplicações a serem utilizadas via MS-Internet Explorer 8 ou superior.

Além da linguagem de programação propriamente dita, os programas dos softwares da SPES Engenharia utilizam diversos componentes de terceiros, os quais são destinadas a troca de dados entre o Banco de Dados e os programas, ou entre o MS-IE e os programas. Este tipo de arquitetura é conhecida como sendo de "3 camadas".

Estas camadas são:

NAVEGADOR: responsável em apresentar os resultados processados pelos programas. APLICAÇÃO: responsável em executar os programas do software; DADOS: responsável em armazenar as informações do software;

A camada do NAVEGADOR está restrita à utilização do software MICROSOFT INTERNET EXPLORER (versão 8 ou superior) operada em sistema operacional MICROSOFT Windows ou qualquer outro que a suporte a implementação das extensões JAVA SCRIPT.

Na camada dos PROGRAMAS pode-se utilizar o software WebServer MS-Internet Information Server (Versão 7 ou superior) no sistema operacional MICROSOFT WINDOWS Server 2008 ou superior.

Na camada de DADOS pode-se utilizar o software gerenciador de banco de dados MS-SQL Server (versão 2008 ou superior) ou ORACLE (versão 9i ou superior) em qualquer sistema operacional que suportem estes softwares.

Os requisitos de hardware recomendados para instalação, são os seguintes:

Micro Cliente: Intel I3 com 2 Gb RAM e 20 Gb de espaço em disco.

Servidor de Banco de Dados e de Programas: Pentium I5 com 4 Gb RAM e 50 Gb de espaço em disco. Caso você esteja optando em utilizar o mesmo servidor para o banco de dados e para os Programas recomendamos que o mesmo seja XEON com 8 Gb RAM e 100Gb de espaço livre em disco.

As versões dos software utilizados neste tutorial são:

| Sistema Operacional    | MS Windows 2012 Server 64 Bits Enterprise SP2 |
|------------------------|-----------------------------------------------|
| Web Server             | Microsoft Internet Information Server 8.0     |
| Banco de Dados         | Microsoft SQL Server 2016 Express             |
| Linguagem              | PHP 5.2.16 com ZEND Optimizer 3.3             |
| Framework              | .NET 2.0 e 3.5 SP 1                           |
| Exibição de Relatórios | Run Time do Crystal Reports 2008 SP4          |

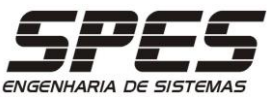

Abaixo encontram-se listados os componentes envolvidos na operação dos aplicativos da SPES Engenharia, indicando a qual camada pertencem e qual sua participação na operação dos aplicativos.

| Camada         | Software                     | Nome / Finalidade                                                                                                    |
|----------------|------------------------------|----------------------------------------------------------------------------------------------------|
| NAVEGADOR      | e                            | Microsoft Internet Explorer:<br>Utilizado pelos usuários para interagirem<br>com o aplicativo. Todas as telas e<br>relatórios do sistema são apresentados no<br>browser.                                     |
|                | S                            | Microsoft Internet Information Services:<br>É o software responsável em executar os<br>programas do aplicativo.                                                                                              |
| ERVER          | php                          | PHP:<br>É a linguagem de interpretação de<br>comandos, largamente utilizada,<br>especialmente desenvolvida para o<br>desenvolvimento Web, utilizada nos<br>programas do aplicativo.                          |
| WEB S          | Company Products E           | <b>ZEND OPTIMIZER:</b><br>É responsável em encriptar e descriptar os<br>programas desenvolvidos em PHP,<br>possibilitando que o código fonte dos<br>mesmos só fiquem inteligíveis para a SPES<br>Engenharia. |
|                | Microsoft dbc                | <b>Open Data Base Connectivity:</b><br>É responsável em fazer a acesso dos<br>programas PHP aos dados no Banco de dados.                                                                                     |
| BANCO DE DADOS | Microsoft<br>SQL Server 2014 | <b>Microsoft SQL Server ou Oracle</b><br>Responsáveis por armazenar os dados dos<br>aplicativos da SPES Engenharia.                                                                                          |

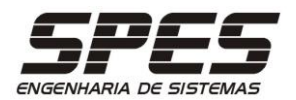

# Instalação do MS-IIS 8

1) Acesse o Menu Iniciar > Gerenciador do Servidor > ADICIONAR RECURSOS.

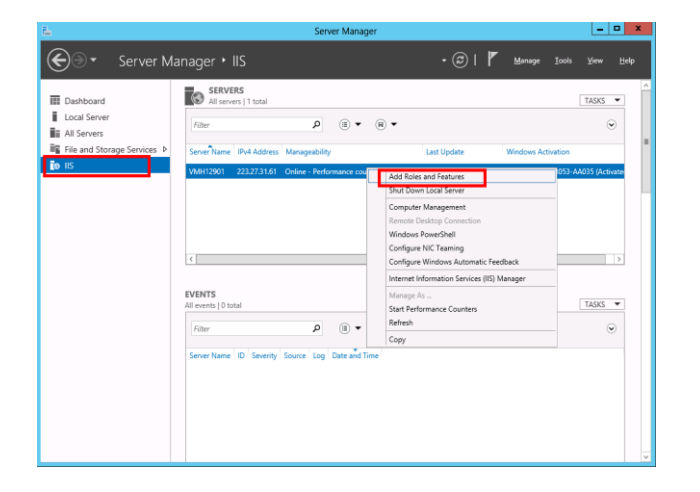

3) Na tela de SELEÇÃO DE RECURSOS (WEB SERVER IIS), marque as opções indicadas e clique no botão PRÓXIMO. 2) Na tela de SELEÇÃO DE RECURSOS, certifique-se que o WEB SERVER (IIS) esteja marcado.

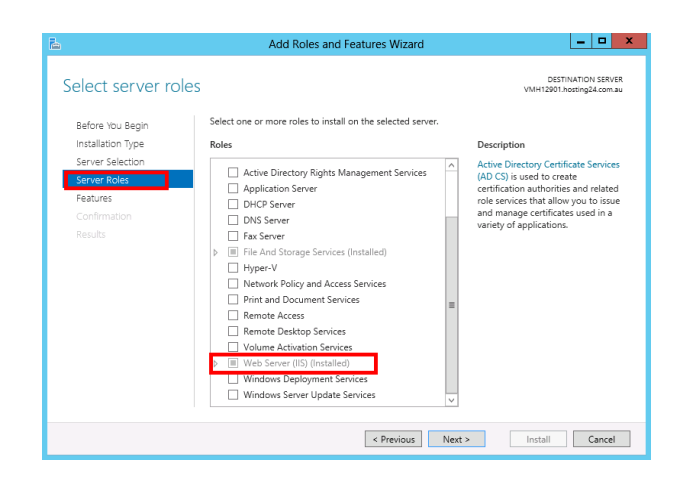

4) Certifique-se dos componentes selecionados e clique no botão INSTALAR.

| elect server ro                                                     | les                                                         | VMH12901.hosting24.com.au                                                                                            |
|---------------------------------------------------------------------|-------------------------------------------------------------|----------------------------------------------------------------------------------------------------|
| Before You Begin                                                    | Select one or more roles to install on the selected server. |                                                                                                    |
| Installation Type                                                   | Roles                                                       | Description                                                                                                    |
| Server Roles<br>Server Roles<br>Features<br>Confirmation<br>Results |                                                             | Application Initialization perform<br>expensive web application<br>initialization tasks before serving<br>web pages. |

- • × Add Roles and Features Wizard DESTINATION SERVER VMH12901.hosting24.com.au Confirm installation selections To install the following roles, role services, or features on selected server, click Install. Before You Begin Installation Type Restart the destination server automatically if required Optional features (such as administration tools) might be displayed on this page because they have been selected automatically. If you do not want to install these optional features, click Previous to clea their check boxes. Server Selection Server Roles Features .NET Framework 4.5 Features ASP.NET 4.5 /eb Server (IIS) Web Server Application Development ASP ASPINET 3.5 ASP.NET 4.5 CGI ISAPI Extensions ISAPI Filters .NET Extensibility 3.5 Export configuration settings Specify an alternate source pa < Previous Next > Install Cancel

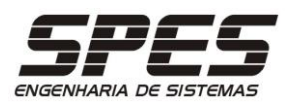

5) aguarde o processo de instalação, o 6) Aguarde a instalação dos que deverá levar alguns minutos.

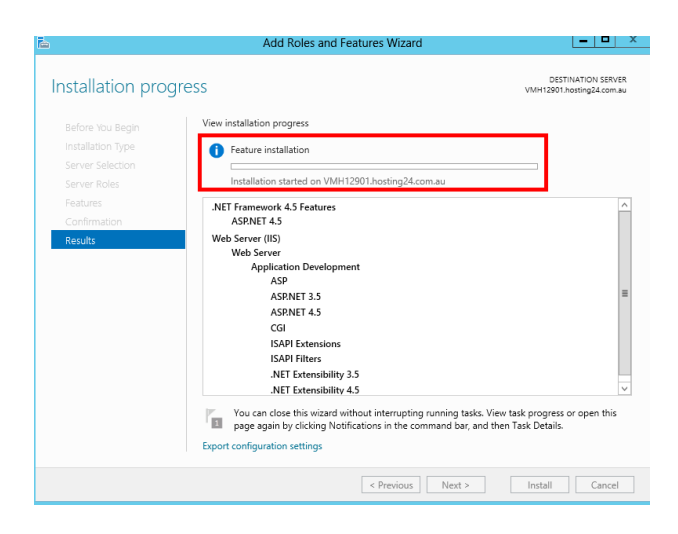

componentes selecionados e FINALIZE.

|              | View installation progress                                                                                                    |      |
|--------------|----------------------------------------------------------------------------------------------------|------|
|              | 1 Feature installation                                                                                                    |      |
|              | Installation succeeded on VMH12901.hosting24.com.au.                                                                                                    |      |
|              | .NET Framework 4.5 Features                                                                                                    | 2    |
| Contribution | NormE1 4.3<br>Web Server<br>Application Development<br>ASPM 35<br>ASPNET 4.5<br>CGI<br>ISAPI Extensions<br>ISAPI Filters<br>JAPE Extensibility 3.5<br>JAPE Extensibility 3.5 | **   |
|              | You can close this wizard without interrupting running tasks. View task progress or open<br>page again by clicking Notifications in the command bar, and then Task Details.  | this |

7) Execute o utilitário WINDOWS FIREWALL WITH ADVANCED SECURITY em TODOS OS APLICATIVOS e clique em FIREWALL, certificando-se que opção HTTP esteja ativa.

| <b>@</b>                        | Windows Firewall with Advanced Security                                    |         |        |         |
|---------------------------------|----------------------------------------------------------------------------|---------|--------|---------|
| <u>File Action View H</u> elp   |                                                                            |         |        |         |
| 🗢 🧼 🙇 🖬 🗟 🖬                     |                                                                            |         |        |         |
| 🔗 Windows Firewall with Advance | Firewall                                                                   |         |        |         |
| 🔣 Inbound Rules                 | Name                                                                       | Profile | Action | Overric |
| Cutbound Rules                  | Core Networking - Destination Unreachable (ICMPv6-In)                      | All     | Allow  | No      |
| Connection Security Rules       | Core Networking - Destination Unreachable Fragmentation Needed (ICMPv4-In) | All     | Allow  | No      |
| 4 🔜 Monitoring                  | Core Networking - Dynamic Host Configuration Protocol (DHCP-In)            | All     | Allow  | No      |
| Sag Firewall                    | Core Networking - Dynamic Host Configuration Protocol for IPv6(DHCPV6-In)  | All     | Allow  | No      |
| Connection security Rule        | Ocore Networking - Internet Group Management Protocol (IGMP-In)            | All     | Allow  | No      |
| p 📑 security Associations       | 🕑 Core Networking - IPv6 (IPv6-In)                                         | All     | Allow  | No      |
|                                 | Core Networking - Neighbor Discovery Advertisement (ICMPv6-In)             | All     | Allow  | No      |
|                                 | 🕑 Core Networking - Neighbor Discovery Solicitation (ICMPv6-In)            | All     | Allow  | No      |
|                                 | 🕑 Core Networking - Packet Too Big (ICMPv6-In)                             | All     | Allow  | No      |
|                                 | 🕑 Core Networking - Parameter Problem (ICMPv6-In)                          | All     | Allow  | No      |
|                                 | Core Networking - Router Advertisement (ICMPv6-In)                         | All     | Allow  | No      |
|                                 | Core Networking - Router Solicitation (ICMPv6-In)                          | All     | Allow  | No      |
|                                 | 🕑 Core Networking - Time Exceeded (ICMPv6-In)                              | All     | Allow  | No      |
|                                 | 🕑 File and Printer Sharing (Echo Request - ICMPv4-In)                      | All     | Allow  | No      |
|                                 | 🕼 Remote Desktop - User Mode (TCP-In)                                      | All     | Allow  | No      |
|                                 | 🥑 Remote Desktop - User Mode (UDP-In)                                      | All     | Allow  | No      |
|                                 | Windows Remote Management (HTTP-In)                                        | Public  | Allow  | No      |
|                                 | World Wide Web Services (HTTP Traffic-In)                                  | All     | Allow  | No      |
|                                 | 🕖 World Wide Web Services (HTTPS Traffic-In)                               | All     | Allow  | No      |

SMI / SMI Crystal.NET / RCM2WEB Tutorial de Instalação - WS2012-64 - 01/2016 Reprodução Proibida Todos os Direitos Reservados www.spes.com.br

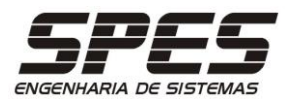

# Instalação do PHP

Descarreque o instalador em http://asp.spes.com.br/downloads/php-5.2.16-Win32-VC6-x86.msi

1) Execute-o e clique no botão PRÓXIMO:

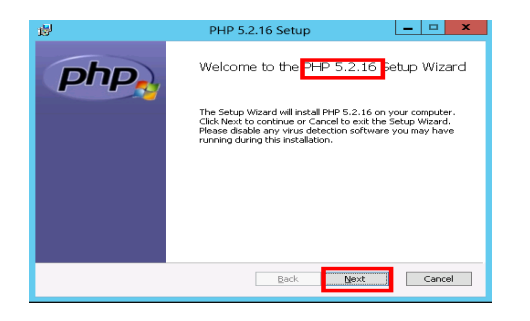

3) Utilize o botão NAVEGAR para criar e especificar o diretório PHP, na raiz do mesmo drive (obrigatoriamente) em que será instalado o SMI;

| 뤙                                              | PHP 5.2.16 Setup                                              |
|------------------------------------------------|---------------------------------------------------------------|
| Destination Folder<br>Click Next to install to | the default folder or click Browse to choose another.         |
| Install DHD 5-2-16 hor                         | 岁 PHP 5.2.16 Setup                                            |
| C:(PHP)                                        | Change destination folder<br>Browse to the destination folder |
| Browse                                         | Lock in: Local Disk (C:)                                      |
|                                                | Perfuces                                                      |
|                                                | Program Files (x86)                                           |
|                                                | Edder name:<br>C:\PHP\                                        |
|                                                | OK                                                            |

5) Especifique a instalação das Multi-Byte String;

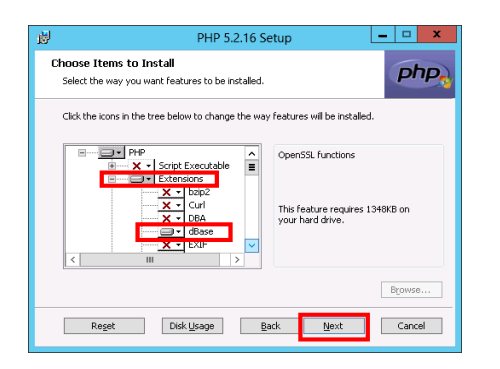

SMI / SMI Crystal.NET / RCM2WEB Tutorial de Instalação - WS2012-64 - 01/2016 Reprodução Proibida Todos os Direitos Reservados www.spes.com.br

2) Aceite os TERMOS de LICENCIAMENTO e clique no botão PRÓXIMO;

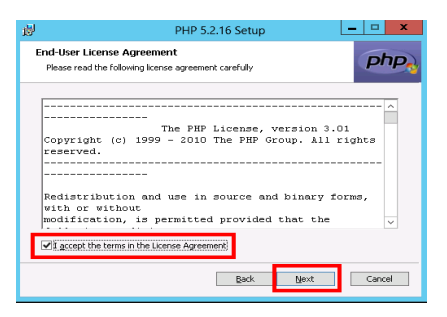

4) Selecione a opção IIS CGI para ser configurado;

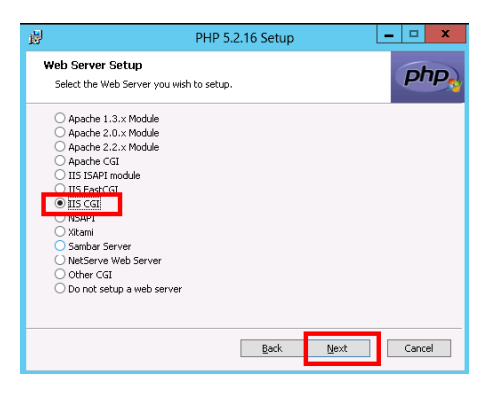

6) Aguarde a instalação dos extensões dBASE, GD2, OpenSSL, ZIP e componentes selecionados e FINALIZE.

| 뤙    | PHP 5.2.16 Setup                          | <b>–</b> 🗆 X |
|------|-------------------------------------------|--------------|
| php. | Completed the PHP 5.2.16                  | Setup Wizard |
|      | Click the Finish button to exit the Setup | Wizard.      |
|      |                                           |              |
|      |                                           |              |
|      |                                           |              |
|      | Back                                      | Cancel       |

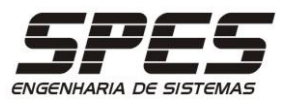

# Instalação do ZEND Optimizer

Descarregue o instalador em <u>http://asp.spes.com.br/downloads/zend3.zip</u>

1) Extraia os arquivos, execute o instalador e clique no botão PRÓXIMO:

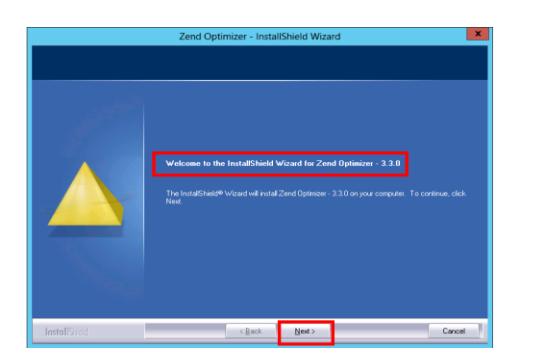

2) Mantenha o diretório instalação sugerido e clique botão PRÓXIMO;

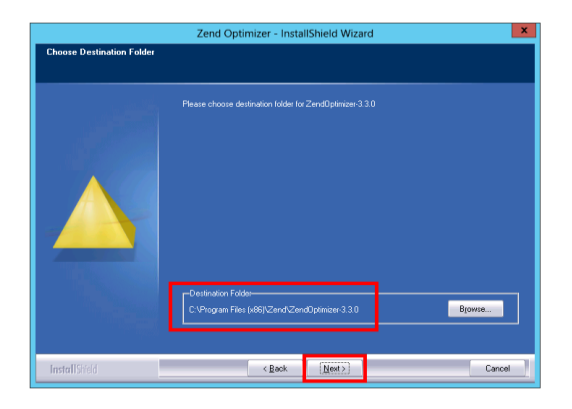

5) Utilize o botão NAVEGAR para especificar o diretório do PHP;

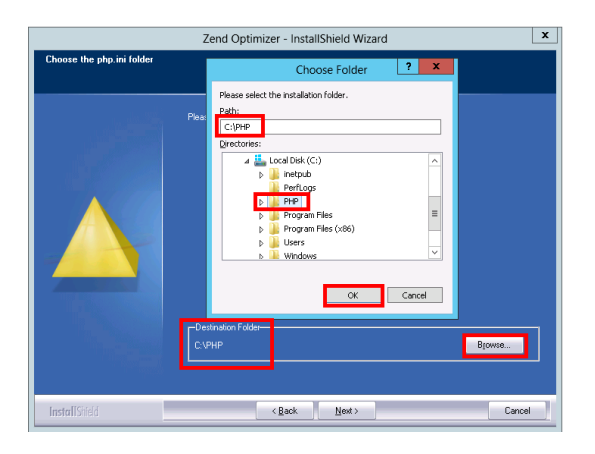

2) Aceite os TERMOS de LICENCIAMENTO e clique no botão PRÓXIMO;

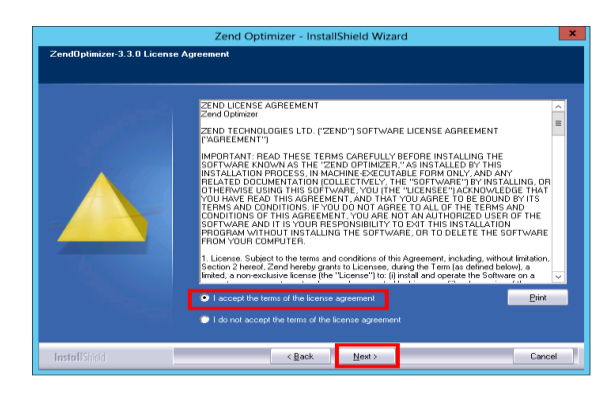

de

no 4) Especifique o IIS 8 como sendo o WebServer onde o ZEND será instalado;

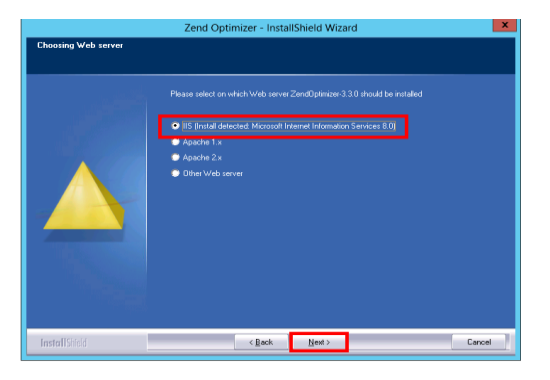

6) Utilize o botão NAVEGAR para especificar o diretório C:\Inetpub\wwwroot.

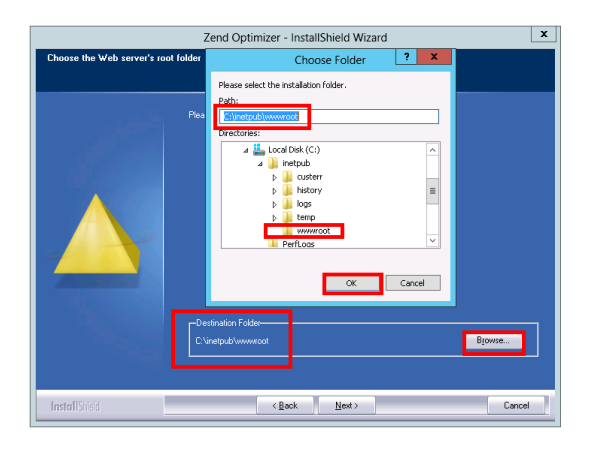

SMI / SMI Crystal.NET / RCM2WEB Tutorial de Instalação – WS2012-64 - 01/2016 Reprodução Proibida Todos os Direitos Reservados WWW.SPES.COM.br

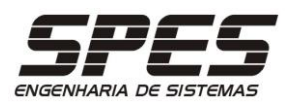

## 7) Certifique-se das especificações e clique no botão INSTALAR;

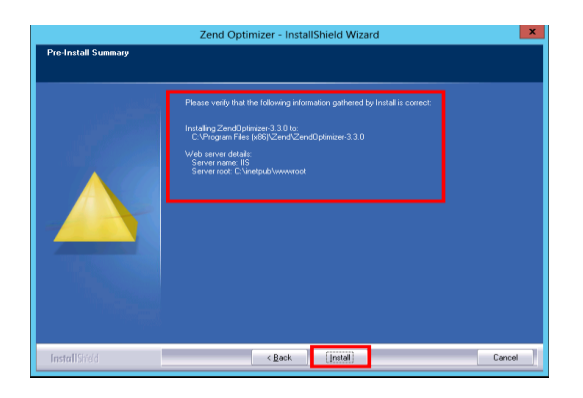

8) Aguarde a instalação dos componentes selecionados, desmarque 'View Readme Now' e FINALIZE.

| Zend Optimizer - InstallShield Wizard |                                                                     |  |
|---------------------------------------|---------------------------------------------------------------------|--|
|                                       |                                                                     |  |
|                                       |                                                                     |  |
| اولايىمارىن                           | InstallShield Wizard Complete                                       |  |
|                                       | Setup has finished installing Zend0ptinizer-3.3.0 on your computer. |  |
|                                       | Movy Readme Novy                                                    |  |
|                                       |                                                                     |  |
|                                       |                                                                     |  |
|                                       |                                                                     |  |
|                                       |                                                                     |  |
| InstallShield                         | < Book Finish Concel                                                |  |
| InstallShield                         | < Bot Final Cancel                                                  |  |

SMI / SMI Crystal.NET / RCM2WEB Tutorial de Instalação – WS2012-64 - 01/2016 Reprodução Proibida Todos os Direitos Reservados WWW.SPES.COM.br

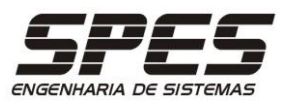

# Instalação do .NET Framework 3.5

 Verifique antes de iniciar, se o componente .NET Framwework versão
 3.5 já encontra-se instalado. Utilize o utilitário PROGRAMAS E RECUSOS do PAINEL DE CONTROLE.

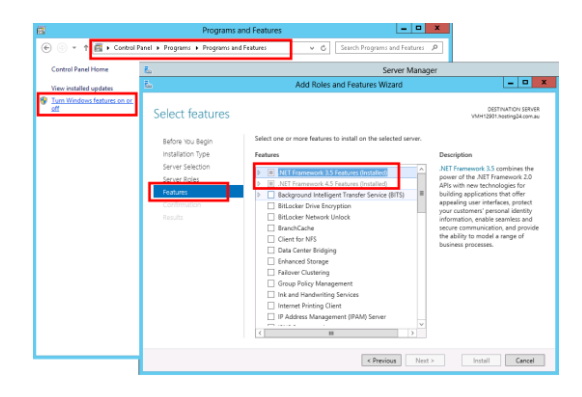

2) Caso não esteja, no caso específico do Windows Server 2012, a instalação do .NET Framework 3.5 requer a mídia de instalação do sistema operacional. Assumindo que a mídia esteja no drive D, por exemplo, abra um prompt de comando e entre com o seguinte comando:

dism /online /enable-feature /featurename:NetFX3 /all /Source:d:\sources\sxs /LimitAccess

SMI / SMI Crystal.NET / RCM2WEB Tutorial de Instalação – WS2012-64 - 01/2016 Reprodução Proibida Todos os Direitos Reservados WWW.SPES.COM.br

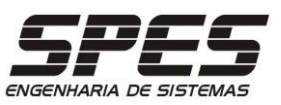

## Instalação das DLLs do Crystal Reports 2008

Descarregue o instalador em <a href="http://asp.spes.com.br/downloads/CRRuntime\_12\_4\_mlb.msi">http://asp.spes.com.br/downloads/CRRuntime\_12\_4\_mlb.msi</a>

1) Execute o arquivo MSI e clique no botão PRÓXIMO.

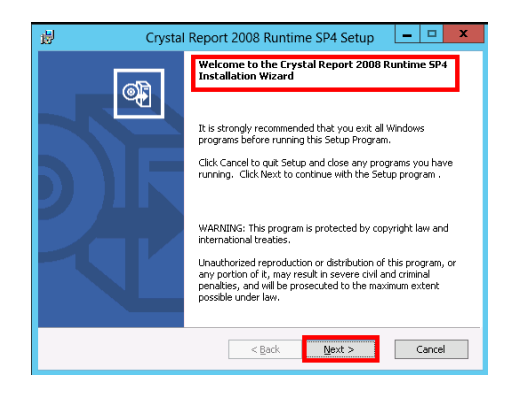

3) clique no botão PRÓXIMO para iniciar a instalação.

| 🐺 Crystal Report 2008 Runtime SP4 Setup                                                         |            |
|-------------------------------------------------------------------------------------------------|------------|
| Start Installation                                                                              | •          |
| Are you ready to have the Crystal Report 2008 Runtime SP4 Installa<br>Wizard begin the install? | tion       |
| Press the Next button to begin the installation or the Back button to<br>license agreement.     | review the |
|                                                                                                 |            |
|                                                                                                 |            |
|                                                                                                 |            |
| < <u>B</u> ack Next >                                                                           | Cancel     |

5) Certifique-se que tenha sido instalado com sucesso e clique no botão TERMINAR.

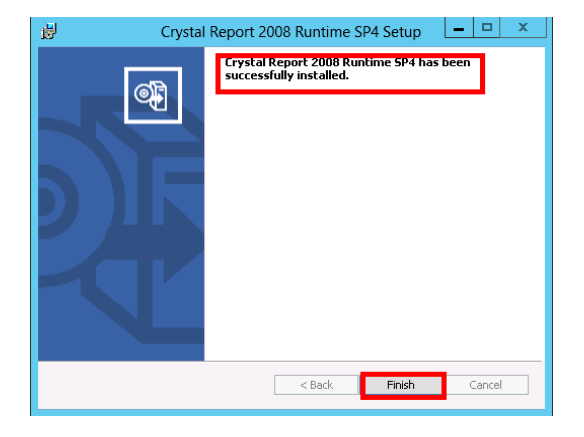

2) Aceite os TERMOS de LICENCIAMENTO e clique no botão PRÓXIMO.

| 🖞 Crystal Report 2008 Runtime SP4 Setup 💶 🗙                                                                                                    |
|----------------------------------------------------------------------------------------------------|
| License Agreement<br>You must agree with the license to proceed.                                                                                                    |
| SOFTWARE LICENSE AGREEMENT                                                                                                    |
| (Form Version: 2010-7-7 RC)                                                                                                    |
| IMPORTANT-READ CAREFULLY. THIS IS A LEGAL AGREEMENT BETWEEN VOU AND SAP<br>FOR THE SAY SOFTWARE ACCOMPANYING INTE AGREEMENT, WHICH MAY INCLUDE<br>COMPUTER SOFTWARE, ASSOCIATED MEDIA, FRINTED MATERIALS AND ONLINE OR<br>ELECTRONIC DOLIMENTATION (SOFTWARE), DEFORE CONTINUING WITH THE<br>INSTALLATION OF THE SOFTWARE, YOU MUST READ, ACKNOWLEDGE AND ACCEPT THE<br>TERMS AND CONTINUES OFTWARE, YOU MUST READ, ACKNOWLEDGE AND ACCEPT THE<br>TERMS AND CONTINUES OFTWARE, YOU MUST READ, ACKNOWLEDGE AND ACCEPT THE<br>CAGREEMENT). IF YOU DO NOT ACCEPT THE TERMS AND CONDITIONS OF THE<br>AGREEMENT). OF YOU BO NOT ACCEPT THE TERMS AND CONDITIONS OF THE<br>AGREEMENT. ON MAY RETURN, WITHIN THRY YOU DO DAYS OF PURCHASE, THE SOFTWARE<br>TO THE PLACE YOU DO FLAVED IF FOR A FULL REFUND. |
| 1. GRANT OF LICENSE. SAP grants you a nonexclusive and limited license to use the                                                                                                    |
| ● I accept the License Agreement<br>↓ I do not accept the License Agreement                                                                                                    |
| < Back Next > Cancel                                                                                                    |

4) aguarde o término da instalação

| 閿                | Crystal Report 2008 F | Runtime SP4 Setup 📃 🗖 🗙 |
|------------------|-----------------------|-------------------------|
| Crystal F        | leports° 2008         |                         |
| www.sap.com/sa   | pbusinessobjects      | SAP BusinessObjects     |
| Copying new file | 35                    |                         |
| Time remaining:  | 5 seconds             |                         |
|                  |                       | Cancel                  |

SMI / SMI Crystal.NET / RCM2WEB Tutorial de Instalação – WS2012-64 - 01/2016 Reprodução Proibida Todos os Direitos Reservados WWW.SPES.COM.br

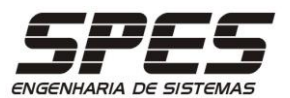

## Instalação do Banco de Dados

## MS-SQLSERVER 2016 Express

Descarregue os instaladores do SGBD e do SSMS em http://asp.spes.com.br/downloads/SQLEXPRADV\_x64\_PTB\_2016.rar http://asp.spes.com.br/downloads/SSMS-PTB-2016.exe

1) Descompacte-o, execute o setup, selecione a pagina INSTALAÇÃO e clique em NOVA INSTALAÇÃO.

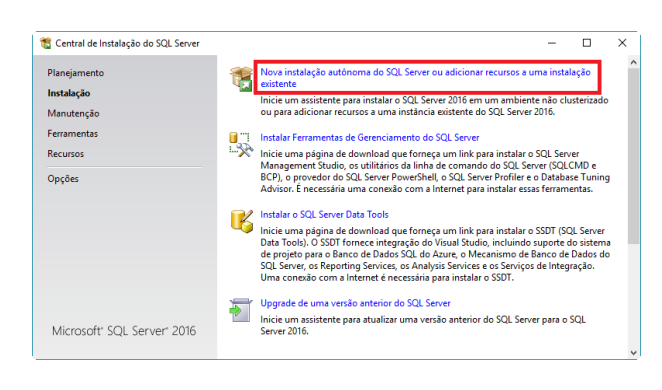

2) Aceite os termos de licença e inicie o procedimento de instalação;

| 🐮 Instalação do SQL Server 2016                                                                                                    |                                                                                                    | -                                               |                                 | ×         |
|----------------------------------------------------------------------------------------------------|----------------------------------------------------------------------------------------------------|-------------------------------------------------|---------------------------------|-----------|
| Termos de Licença<br>Para instalar o SQL Server 2011                                                                                                    | 5, você deve aceitar os Termos de Licença para Software Microsoft.                                                                                                    |                                                 |                                 |           |
| Termos de Licença<br>Regras Globais<br>Atualizações de Produto<br>Instalar Arquivos de Instalação<br>Instalar Regras<br>Seleção de Recursos<br>Regras de Recurso<br>Regras de Recurso<br>Regras de Configuração de Rec<br>Andamento da Instalação<br>Concluída | TERMOS DE LICENÇA PARA SOFTWARE MICROSOFT         MICROSOFT SQL SERVER 2016 EXPRESS         Os presentes termos de licença constituem um contrato firmado entre a Micro         Corporation (ou, dependendo do local no qual você esteja domiciliado, uma d<br>e você, Leia-os atentamente. Eles se aplicam ao software acima identificado, qu<br>houver, a midia na qual ele está contido. Os termos também se aplicam aos se<br>Microsoft:         • atualizações,         • suplementos,         • serviços de Internet e | soft<br>e suas<br>Je inclu<br>guinte            | afiliadas<br>i, se<br>s itens d | )<br>a    |
|                                                                                                    | Aceito os termos da licença.<br>O SQL Sever 2016 transmite informações sobre sua experiência de instalação, bem co<br>de uso e desempenho, à Microsoft para ajudar a melhorar o produto. Para saber mais so<br>processamento de dados do SQL Server 2016 e os controles de privacidade, veja <u>Políti</u> co                                                                                                    | Copia<br>Copia<br>mo out<br>cobre o<br>ca de Pr | r Impr                          | imir<br>s |
|                                                                                                    |                                                                                                    |                                                 | concela                         | ·         |

#### 3) Ignore o aviso sobre o Firewall (trataremos disso adiante) e clique Avançar.

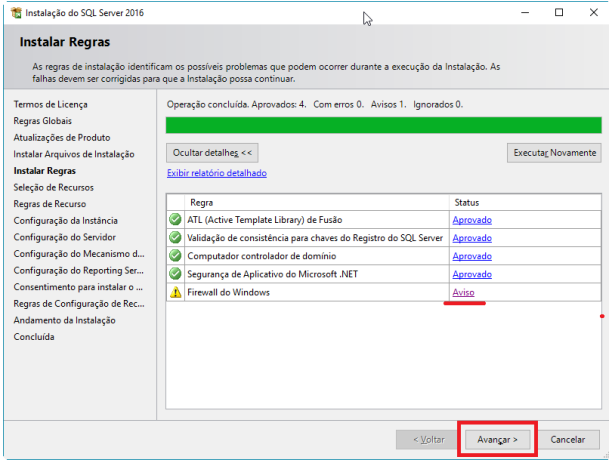

#### 4) Desmarque as opções indicas e clique em Avançar (o Management Studio será instalado mais tarde);

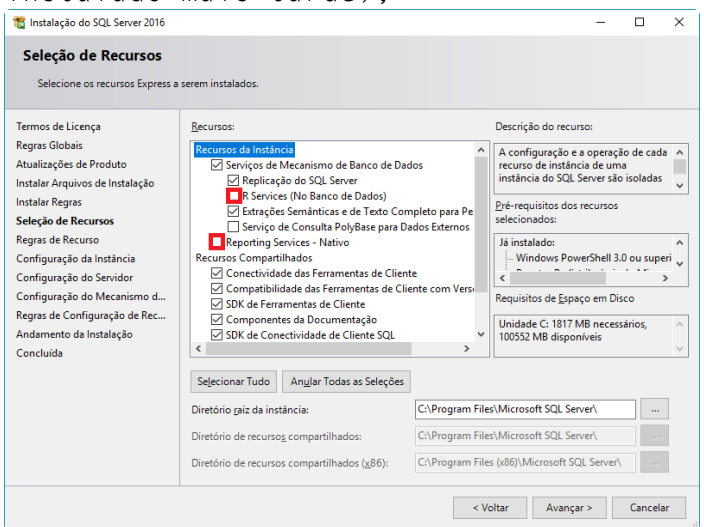

SMI / SMI Crystal.NET / RCM2WEB Tutorial de Instalação – WS2012-64 - 01/2016 Reprodução Proibida Todos os Direitos Reservados WWW.SPES.COM.Dr

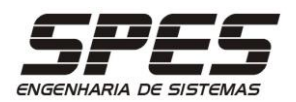

## 5) Mantenha as especificações sugeridas e clique em Avançar;

| Instalação do SQL Server 2016                                                                                                    |                                                                                 |                                          |                                                |                                         | -        |          |
|----------------------------------------------------------------------------------------------------|---------------------------------------------------------------------------------|------------------------------------------|------------------------------------------------|-----------------------------------------|----------|----------|
| Configuração da Instá                                                                                                    | ância                                                                           |                                          | 145                                            |                                         |          |          |
| Especifique o nome e a ID da                                                                                                    | i instância do SQL Server.                                                      | . A ID da instância se te                | orna parte do caminh                           | io de instalação.                       |          |          |
| 'ermos de Licença<br>legras Globais<br>Itualizações de Produto                                                                                     | <ul> <li>Instância pa<u>d</u>rão</li> <li>Instância no<u>m</u>ead</li> </ul>    | la: SQLExpr                              | :55                                            |                                         |          |          |
| nstalar Arquivos de Instalação<br>nstalar Regras<br>ieleção de Recursos                                                                            | JD da instância:                                                                | SQLEXPF                                  | ESS                                            |                                         |          |          |
| tegras de Recurso<br>C <b>onfiguração da Instância</b><br>Configuração do Servidor<br>Configuração do Mecanismo d<br>Configuração do Reporting Ser | Diretório do SQL Ser<br>Diretório do Reportir<br>Instâncias insta <u>l</u> adas | ver: C:\Progri<br>ng Services: C:\Progri | am Files\Microsoft SC<br>am Files\Microsoft SC | QL Server\MSSQL13<br>QL Server\MSRS13.S | SQLEXPRE | SS       |
| Consentimento para instalar o<br>legras de Configuração de Rec                                                                                     | Nome da<br>Instância                                                            | ID da Instância                          | Recursos                                       | Edição                                  | Ver      | são      |
| ioncluída                                                                                                    |                                                                                 |                                          |                                                |                                         |          |          |
|                                                                                                    |                                                                                 |                                          |                                                |                                         |          | <u> </u> |

#### 6) Mantenha as configurações do servidor em seus valores padrão e clique em Avançar;

| 📸 Instalação do SQL Server 2016                                                                                                    |                                                                                                    | k.                                                                                     |                                                           | -                                            |                  |
|----------------------------------------------------------------------------------------------------|----------------------------------------------------------------------------------------------------|----------------------------------------------------------------------------------------|-----------------------------------------------------------|----------------------------------------------|------------------|
| Configuração do Servid                                                                                                    | lor                                                                                                    | · ·                                                                                    |                                                           |                                              |                  |
| Especifique as contas de serviço                                                                                                    | e a configuração do agrupamento.                                                                                                    |                                                                                        |                                                           |                                              |                  |
| Termos de Licença<br>Regras Globais<br>Atualizações de Produto                                                                                                   | Contas de Serviço Agrupamento<br>A <u>Mi</u> crosoft recomenda que seja                                                                                                    | usada uma conta separada j                                                             | para cada serviço                                         | o do SQL Serv                                | er.              |
| Instalar Arquivos de Instalação                                                                                                    | Serviço                                                                                                    | Nome da Conta                                                                          | Senha                                                     | Tipo de In                                   | icializacão      |
| Instalar Regras                                                                                                    | Mecanismo de Banco de Dado                                                                                                    | NT Service\MSSQL\$SQL                                                                  |                                                           | Automátic                                    | a 🗸              |
| Seleção de Recursos                                                                                                    | Iniciador do Daemon de Filtro                                                                                                    | NT Service\MSSQLFDLa                                                                   |                                                           | Manual                                       |                  |
| Regras de Recurso                                                                                                    | SQL Server Browser                                                                                                    | NT AUTHORITY\LOCAL                                                                     |                                                           | Desabilitad                                  | 0 ~              |
| Configuração da Instância<br>Configuração do Mecanismo d<br>Configuração do Mecanismo d<br>Regras de Configuração de Rec<br>Andamento da Instalação<br>Concluida | Conceder Realizar Tarefa de M.<br>Banco de Dados do SQL Server<br>Esse privilégio habilita a inicial<br>dados. Isso pode levar à divulg<br>acessado.<br><u>Clique aqui para obter detalhe</u> | anutenção de Volume para o<br>ização de arquivo instantân<br>ação de informações ao pe | o Serviço do Mec<br>ea ao impedir an<br>rmitir que contec | anismo do<br>ulação de pág<br>ído excluído : | jinas de<br>;eja |
|                                                                                                    |                                                                                                    | < 7                                                                                    | <u>/</u> oltar Ava                                        | an <u>ç</u> ar >                             | Cancelar         |
|                                                                                                    |                                                                                                    |                                                                                        |                                                           |                                              |                  |

6) Mude o modo de autenticação para Modo Misto e especifique a senha do SA (documentando-a no cadastro do cliente) e clique em Avançar; 7) Aguarde o processo de instalação e verifique que, ao final do procedimento, será necessário reinicializar o servidor.Clique em OK;

| <ul> <li>Instala-ção do SQL Server 2010</li> <li>Configuração do Meanismo de Banco de Dados</li> <li>Temos de Lucarção</li> <li>Regas di Golavia</li> <li>Atualizaçõe da Neturitação do Servidor</li> <li>Especifique o modo de autenticação o sadministradores para o Meanismo de Banco de Dados.</li> <li>Modo de Autenticação do Servidor</li> <li>Especifique o modo de autenticação o sadministradores para o Meanismo de Banco de Dados.</li> <li>Modo de Autenticação do Servidor</li> <li>Especifique administradore do SQL Server</li> <li>Especifique administradores do SQL Server.</li> <li>Especifique administradores do SQL Server.</li> <li>Especificue administradores do SQL Server.</li> <li>Especifique administradores do SQL Server.</li> <li>Especifique administradores do SQL Server.</li> <li>Especifique administradores do SQL Server.</li> <li>Especifique administradores do SQL Server.</li> <li>Especifique administradores do SQL Server.</li> <li>Especifique administradores do SQL Server.</li> <li>Especifique administradores do SQL Server.</li> <li>Especifique administradores do SQL Server.</li> <li>Especifique ad</li></ul>                                                                                                    |                                                                                                    |                                                                                                    | Reinicial | zação do computador necessária                                                                                                    | ×  |
|----------------------------------------------------------------------------------------------------|----------------------------------------------------------------------------------------------------|----------------------------------------------------------------------------------------------------|-----------|----------------------------------------------------------------------------------------------------|----|
| Executingue comodo de segurança de autenticação o administradores, os administradores, os administradores, de addos e as configurações de   Temos de Licença Regres Globais Audaizções de Produto Instalar Arquivos de Instalação O modo de autenticação do Súl, Server do Windows) Especifique a senha de conta do sa (definistradores par o Mecanismo de Banco de Dados. Modo de Autenticação do Súl, Server do Windows) Especifique a senha de conta do sa (definistradores tem) do Súl. Server. Digitar senha: Digitar senha: Dig | Instalação do SQL Server 2016 Configuração do Meca                                                                                                    | - 🗆 ×                                                                                                    | i         | Um ou mais arquivos afetados têm operações pendentes. Reinicie o computador depois que o<br>processo de instalação for concluído. |    |
| Temos de Licaça     Configuração do Senidor Directricos de Dados. TempDB Instancias de Usuaino FLESTREAM     Directricos de Dados.       Regas do Recursos     Nado de Autenticação do SUL Server.     Directricos do Directricos do SUL Server.       Configuração do Recursos     Directricos do sutenticação do SUL Server.     Directricos do SUL Server.       Configuração do Recursos     Especifique a senha da costa do a (administradore do SUL Server.     Directricos do Directricos do SUL Server.       Configuração do Recursos     Especifique a senha da costa do a (administrador do sistema) do SUL Server.     Directricos do Directricos do SUL Server.       Configuração do Recursos     Configuração do Recursos     Especifique a senha da costa do a (administrador do sistema) do SUL Server.     Directricos do SUL Server.       Configuração do Recursos     Configuração do Recursos     Especifique a senha da costa do a (administrador do sistema) do SUL Server.     Directricos do SUL Server.       Configuração do Recursos     Configuração do Recursos     Especifique a senha da costa do subenticação do SUL Server.     Directricos do SUL Server.       Configuração do Reporting Server     Especifique a senha da costa do subenticação do SUL Server.     Directricos do SUL Server.     Directricos do SUL Server.       Lagionar Usuário Atual     Adgionar.     Benore     Directricos do SUL Server.     Directricos do SUL Server.                                                                                                    | Especifique o modo de segurar<br>TempDB do Mecanismo de Ban                                                                                                    | nça da autenticação, os administradores, os diretórios de dados e as configurações de<br>co de Dados.                                                                                                    | Ba        |                                                                                                    | OK |
| < Voltar Augustra Cantelar                                                                                                    | Termos de Licença<br>Regris Globais<br>Atualizações de Produto<br>Instalar Arquivos de Instalação<br>Instalar Regriss<br>Seleção de Recurso<br>Configuração de Arquitor<br>Configuração do Senvidor<br>Configuração do Senvidor<br>Configuração do Reporting Ser<br>Consentimento para instalar o<br>Regris de Configuração de Rec<br>Andamento da Instalação<br>Concluida | Configuração do Servidor Directórios de Dados TempDB Instâncias de Usuário FIESTREAM<br>Específique o modo de autenticação e os administradores para o Mecanismo de Banco de Dados.<br>Modo de Autenticação<br>Modo de Autenticação do SQL Server e do Windows)<br>Específique a senha da conta do sa (administradore do asistema) do SQL Server.<br>Digitar Senha:<br>Configurar senha e conta do sa (administradore do asistema) do SQL Server.<br>Digitar Senha:<br>Configurar senha e conta do sa (administradore do asistema) do SQL Server.<br>Digitar Senha:<br>Digitar Senha:<br>Digitar Se |           |                                                                                                    |    |

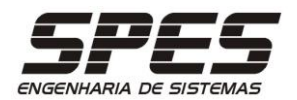

8) Clique em fechar, após certificar-se de que todos os recursos foram instalados com sucesso;

1 Instalação do SQL Server 2016 пх D Concluída Instalação do SQL Server 2016 concluída com éxito com atualizações de Termos de Licença Informações sobre a operação de Instalação ou as próximas etapas possívei Regras Globais Atualizações de Produto Recurso Status Cor Instalar Arquivos de Instalação Compatibilidade das Ferramentas de Cliente Exito
 SDK de Ferramentas de Cliente Exito
 Compatibilidade das Ferramentas de Cliente co...
 Éxito
 Serviços de Mecanismo de Banco de Dados
 Exito
 Extrações Semánticas e de Texto Completo para...
 Éxito
 Extrações Semánticas e de Texto Completo para...
 Éxito Instalar Regras Seleção de Recursos Regras de Recurso Configuração da Instância Configuração do Servidor Configuração do Servidor Configuração do Mecanismo d... Regras de Configuração de Rec... Andamento da Instalação Concluída Detalhes Atualização de Produto: A Atualização de Produto foi aplicada com éxito KB 3182545 <u><http://support.microsc</u> 3182545: Essas atualizações definiram o nivel do patch da operação de Instalação como 13.1.4001.0. oft.com/?id= O arquivo de log de resumo foi salvo no seguinte local: C\Program Files\Microsoft SQL Server\130\Setup Bootstrap\Log\20170327\_094541 \Summary Henrique\_20170327\_094541.txt Fechar

10) Aguarde o término da instalação, clique em 'Fechar' e reative seu antivirus.

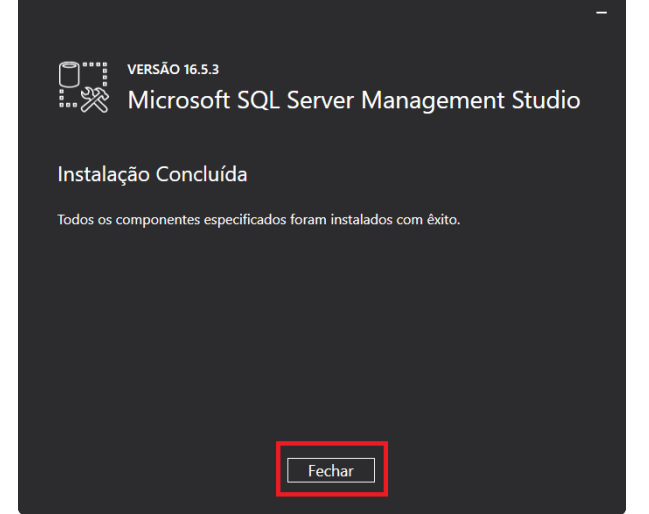

9) Reinicialize o servidor e, ao voltar, se os antivirus McAfee ou Avast estiverem em execução DESABILIE-OS temporariamente, execute o instalador do SSMS e clique em 'Instalar';

| -                                                                                                    |
|----------------------------------------------------------------------------------------------------|
| О <sup>ти versão</sup> 16.5.3<br>Мicrosoft SQL Server Management Studio                                                                                                    |
| Bem-vindo. Clique em "Instalar" para começar.                                                                                                    |
|                                                                                                    |
|                                                                                                    |
| Ao clicar no botão "Instalar", reconheço que aceito os <u>Termos de Licença</u> e a <u>Política de</u><br><u>Privacidade</u> .                                                                                                    |
| O SQL Server Management Studio transmite informações sobre a sua experiência de instalação, além de<br>outros dados de uso e desempenho, à Microsoft para ajudar a melhorar o produto. Para saber mais sobre o<br>processamento de dados e os controles de privacidade do SQL Server Management Studio, consulte o link<br>da declaração de privacidade acima. |
| Instalar Fechar                                                                                                    |
|                                                                                                    |

11) Execute o SQL Server Configuration Manager e certifique-se que o Serviço 'SQL Server (SQLEXPRESS)' esteja em execução. Se não estiver, inicie-o.

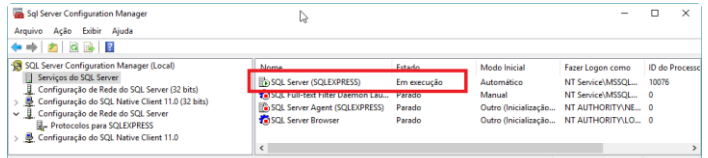

SMI / SMI Crystal.NET / RCM2WEB Tutorial de Instalação – WS2012-64 - 01/2016 Reprodução Proibida Todos os Direitos Reservados WWW.SPES.COM.br

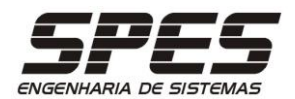

## ORACLE 10g Express

Descarregue o instalador em http://asp.spes.com.br/downloads/OracleXE10g.exe

1) Extraia os arquivos e execute o instalador;

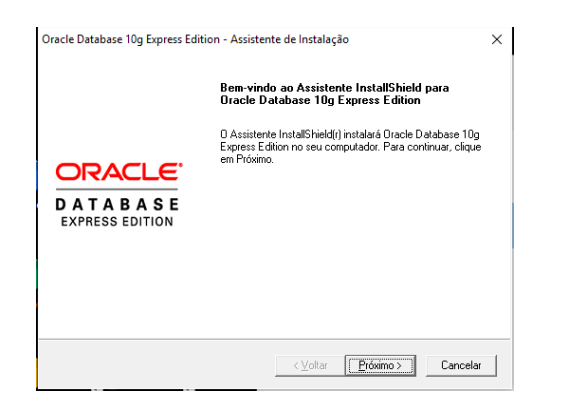

3) Confirme o diretório de instalação sugerido.

| Oracle Databas                                              | se 10g Express Edition - Install                | Wizard 🛛                   |
|-------------------------------------------------------------|-------------------------------------------------|----------------------------|
| Choose Destination Location                                 | n                                               | ORACI                      |
| Select folder where setup will in:                          | stall files.                                    | DATABAS<br>EXPRESS EDITION |
| Setup will install Oracle Databa                            | se 10g Express Edition in the following fol     | der.                       |
| To install to this folder, click Ne<br>another folder.      | xt. To install to a different folder, click Bro | wse and select             |
| Oracle Database 10g Expres                                  | ss Edition                                      | 1593016 K                  |
|                                                             |                                                 |                            |
|                                                             |                                                 |                            |
| Destination Folder                                          |                                                 |                            |
| C:\oracleve\                                                |                                                 | Browse                     |
| 3. Iordololio I                                             |                                                 |                            |
| Space Required on C:                                        | 1593016 K                                       |                            |
| Space Required on C:<br>Space Available on C:<br>tallShield | 1593016 K<br>24179804 K                         |                            |

5) Certifique-se das configurações e inicie a instalação.

| ver:2030  |
|-----------|
| ver:2030  |
| ver':2030 |
|           |
| >         |
|           |
|           |

2) Aceite os TERMOS de LICENCIAMENTO e clique no botão PRÓXIMO.

| Oracle Database 10g Expr                                                          | ess Edition                      | - Install Wiza                   | ard X           |
|-----------------------------------------------------------------------------------|----------------------------------|----------------------------------|-----------------|
| License Agreement<br>Please read the following license agreement ca               | refully.                         |                                  |                 |
| ORACLE DATABASE 10g EXP<br>AGREEMENT                                              | RESS EDI                         | TION LICE                        | NSE             |
| To use this license, you must agree to<br>either clicking the accept button or in | o all of the fo<br>istalling and | ollowing terms<br>using the prog | s (by<br>gram): |
| CUCIDILITY EXPORT DECTO                                                           |                                  |                                  | ~               |
| I accept the terms in the license agreement                                       |                                  |                                  | Print           |
| C I do not accept the terms in the license agre                                   | eement                           | -                                |                 |
| stallShield                                                                       |                                  |                                  |                 |
|                                                                                   | < <u>B</u> ack                   | <u>N</u> ext >                   | Cancel          |

## 4)Especifique a senha do usuário de gerenciamento.

| Oracle Database 10g Express Edition - Install Wizard                                                                                              |
|----------------------------------------------------------------------------------------------------|
| Specify Database Passwords                                                                                                    |
| Enter and confirm passwords for the database. This password will be used for both the SYS and<br>the SYSTEM database accounts.                    |
| Enter Password                                                                                                    |
| Confirm Password                                                                                                    |
| Note: You should use the SYSTEM user along with the password you enter here to log in to the<br>Database Home Page after the install is complete. |
| InstallShield                                                                                                    |
| < Back Next > Cancel                                                                                                    |

6) Certifique-se que a instalação foi concluída com sucesso

| Oracle Datab                          | base 10g Express Edition - Install Wizard                                              |
|---------------------------------------|----------------------------------------------------------------------------------------|
|                                       | InstallShield Wizard Complete                                                          |
|                                       | Setup has finished installing Oracle Database 10g Express<br>Edition on your computer. |
| DRACLE<br>DATABASE<br>EXPRESS EDITION | Launch the Database homepage.                                                          |
|                                       | < Back Finish Cancel                                                                   |

Após o término da instalação é necessário REINICIAR o servidor para que todos os serviços necessários para a execução do ORACLE sejam iniciados.

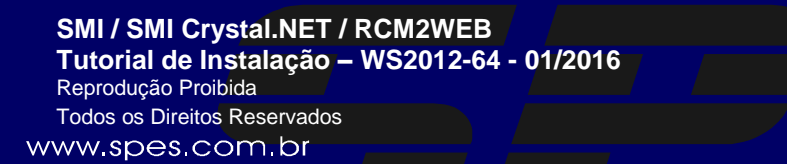

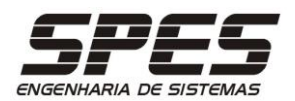

# Configuração do PHP

1) Através do utilitário WINDOWS EXPLORER navegue até a pasta do PHP e com o botão direito selecione a opção PROPRIEDADES e a aba SEGURANÇA, e então clique no botão EDITAR.

2) Na aba SEGURANÇA acrescente o usuário "IUSR" e atribua o direito de "CONTROLE TOTAL".Caso IUSR não seja listado, clique em Add > Verify Names > IUSR > Verify.

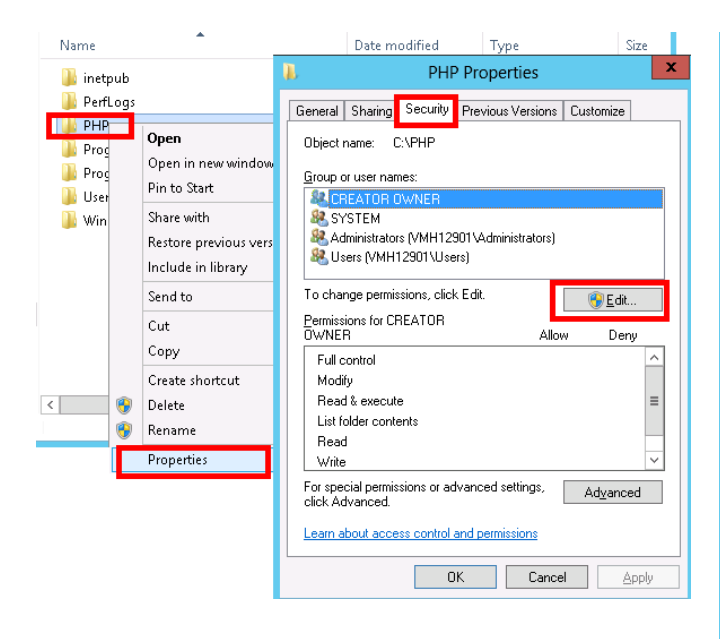

Permissions for PHP х Security Object name: C:\PHP Group or user names: & CREATOR OWNER SYSTEM. Administrators (VMH12901\Administrators) IIS IUSRS (VMH12901\IIS\_IUSRS) 🞎 IUSR Users (VMH12901\Users) A<u>d</u>d... Remove Permissions for IUSR Allow Deny Full control ✓ ~ Modify ~ = Read & execute ✓ List folder contents ~ ~ Read × Learn about access control and permissions 0K Cancel Apply

3) Atribua a permissão de CONTROLE TOTAL ao grupo IIS\_IUSRS. Caso IIS\_IUSRS não seja listado, clique em Add > Verify Names > IUSR > Verify.

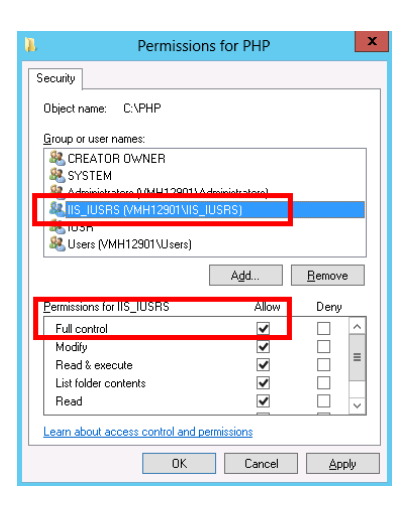

4) Com o botão direito do mouse EDITE o arquivo PHP.INI.

| ⋲ 🗇 - ↑ 🌗 •               | Computer 🕨 Local Disk (C:) 🕨 PHP     |     |
|---------------------------|--------------------------------------|-----|
| 🔆 Favorites               | Name                                 | Da  |
| 🛄 Desktop                 | 퉬 dev                                | 23, |
| 鷆 Downloads               | 鷆 ext                                | 23, |
| 📃 Recent places           | 鷆 extras                             | 23, |
|                           | 🌗 UPLOAD                             | 26, |
| 🥽 Libraries               | 📄 install.txt                        | 15, |
| 📑 Documents               | 🚳 libeay32.dll                       | 15, |
| 🎝 Music                   | 📄 license.txt                        | 15, |
| 📔 Pictures                | 📄 news.txt                           | 15, |
| 📑 Videos                  | php php.exe                          | 15, |
|                           | 🔀 php.gif                            | 15, |
| 👰 Computer                | php.ini                              | 23, |
|                           | p Open                               | 23, |
| 📬 Network                 | p Print                              | 15, |
|                           | 🔊 p 🛛 Edit                           | 15, |
|                           | Open with                            |     |
| 16 items   1 item selecte | ed 48.3 KB Restore previous versions |     |

SMI / SMI Crystal.NET / RCM2WEB Tutorial de Instalação – WS2012-64 - 01/2016 Reprodução Proibida Todos os Direitos Reservados WWW.SPES.COM.Dr

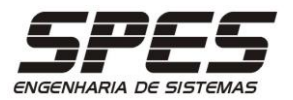

5) implemente as seguintes alterações 6) continuação; no arquivo PHP.INI.

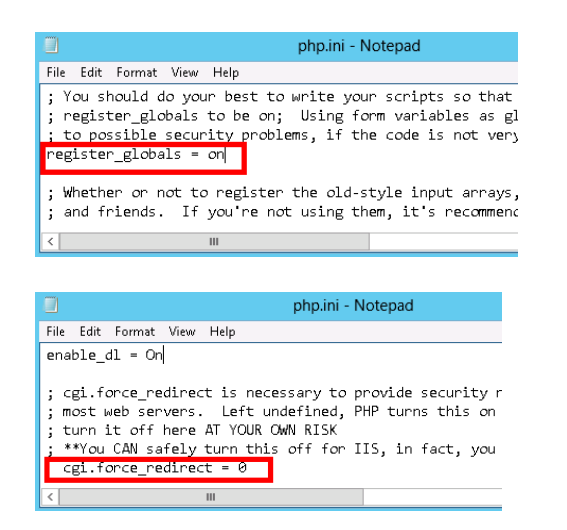

7) O parâmetro abaixo deve ser ajustado conforme a aplicação a instalar:

| ; Default timeout for socket based streams (seconds) |
|------------------------------------------------------|
| upload_tmp_dir="C:\InetPub\wwwroot\SMI2WEB\UPLOAD"   |
| error_log="C:\PHP\php-errors.log"                    |

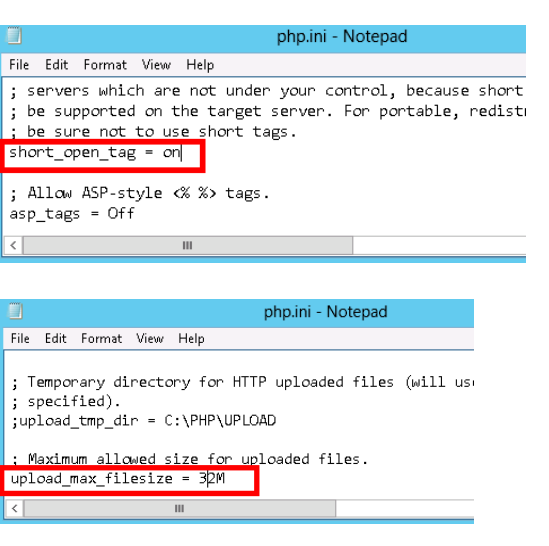

8) Certifique-se que as configurações abaixo já estão definidas e SALVE.8.a - As definições abaixo são default;

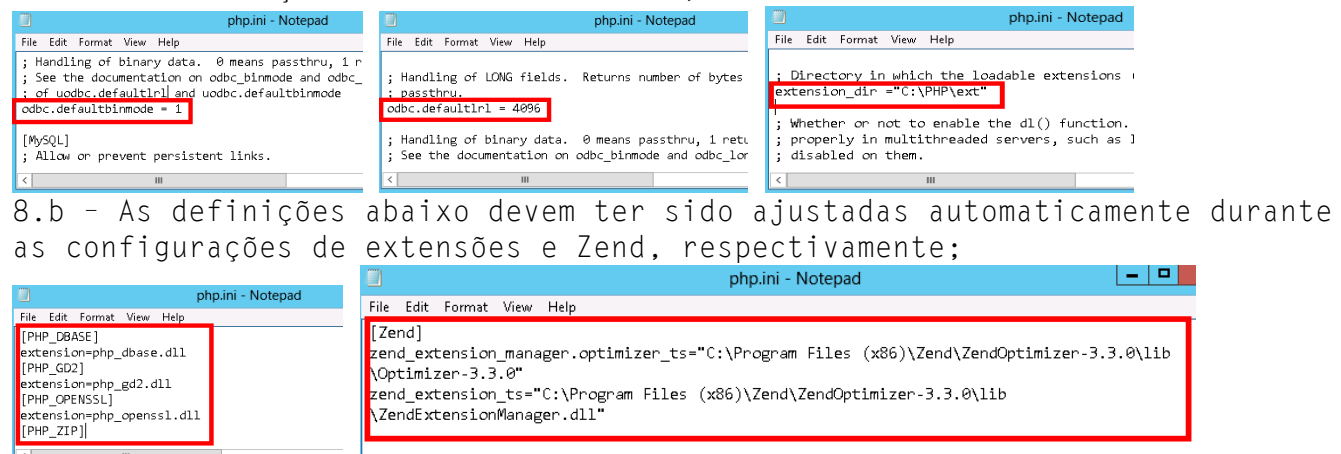

9) <u>Apenas na instalação do software RCM2WEB</u>: Crie a pasta C:\PHP\session e cheque se o direito do usuário do IIS está FULL. Em seguida, localize no arquivo PHP.INI o parâmetro session.save\_path e ajuste-o para session.save\_path = 'C:\PHP\session'

SMI / SMI Crystal.NET / RCM2WEB Tutorial de Instalação – WS2012-64 - 01/2016 Reprodução Proibida Todos os Direitos Reservados WWW.SPES.COM.Dr

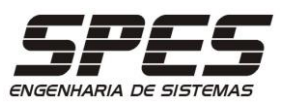

## Configuração do MS-IIS 8 para o PHP

1) Execute o MS-IIS a partir da opção FERRAMENTAS ADMINISTRATIVAS existente no MENU INICIAR.

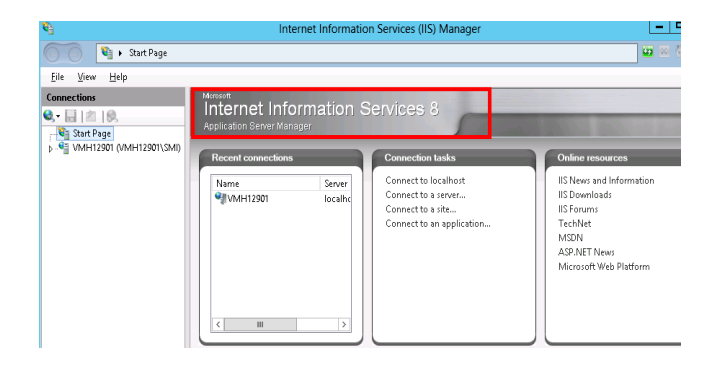

3) Clique duas vezes no link ADICIONAR MAPEAMENTO DE MÓDULO.

| 8)                             | Intern                                                                             | et Information S                             | ervices (IIS) Manag                    | jer                                                       |                                                                                          |
|--------------------------------|------------------------------------------------------------------------------------|----------------------------------------------|----------------------------------------|-----------------------------------------------------------|------------------------------------------------------------------------------------------|
|                                | Sites ၊ Default Web Site 🕨                                                         |                                              |                                        |                                                           | 😐 🛛 🟠 🛛                                                                                  |
| <u>E</u> ile ⊻iew <u>H</u> elp |                                                                                    |                                              |                                        |                                                           |                                                                                          |
| Connections                    | Use this feature to specify the responses for specific requestion for up by: State | ppings<br>re resources, such as<br>st types. | DLLs and managed co                    | de, that handle                                           | Actions Add Managed Handler Add Script Map Add Wildowd Sayint Map Add Wildowd Sayint Map |
| þ 🔮 Default Web Site           | Name<br>Enabled<br>OPTIONSVerbHandler<br>TRACEVerbHandler<br>StaticFile            | Path<br>*<br>*                               | State<br>Enabled<br>Enabled<br>Enabled | Path Type<br>Unspecified<br>Unspecified<br>File or Folder | Revert To Parent<br>View Ordered List<br>Help<br>Online Help                             |

2) Navegue até o WEB SITE PADRÃO e clique sobre o ícone MAPEAMENTO DE MANIPULADOR.

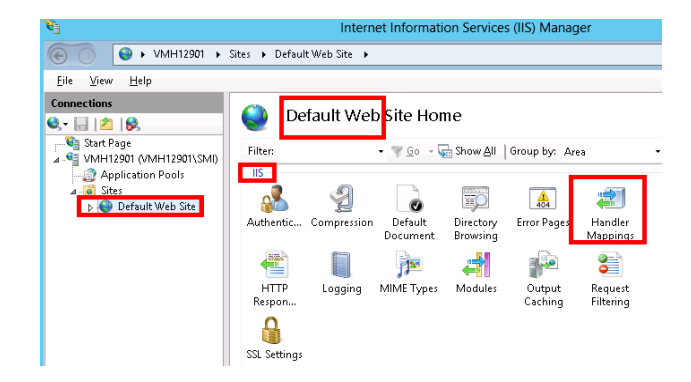

4) Preencha as especificações do mapeamento PHP e clique no botão OK. Confirme a permissão ISAPI, caso solicitado.

|                                | Add Module Mapping |
|--------------------------------|--------------------|
| Request path:                  | 7                  |
| *.php                          |                    |
| Example: *.bas, wsvc.ax        |                    |
| <u>M</u> odule:                |                    |
| CgiModule                      | ~                  |
| <u>E</u> xecutable (optional): |                    |
| C:\PHP\php-cgi.exe             |                    |
| Name:                          |                    |
| PHP via CGI                    |                    |
|                                |                    |
| Request Restrictions           |                    |
|                                |                    |
|                                |                    |
|                                | OK Cancel          |

SMI / SMI Crystal.NET / RCM2WEB Tutorial de Instalação – WS2012-64 - 01/2016 Reprodução Proibida Todos os Direitos Reservados WWW.SPES.COM.Dr

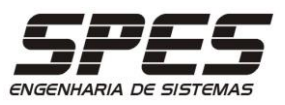

## Configuração do MS-IIS 8 para a aplicação

A configuração do MS-IIS consiste em criar uma pasta virtual para cada aplicação em questão, observando as seguintes variações:

| Aplicação        | Diretório Virtual |                                 |
|------------------|-------------------|---------------------------------|
|                  | Apelido           | Caminho Físico                  |
| RCM2WEB          | RCM2WEB           | C:\inetpub\wwwroot\rcm2web      |
| SMI              | SMI2WEB           | C:\inetpub\wwwroot\smi2web      |
| SMI Crystal .Net | SMI_CRDOTNET      | C:\inetpub\wwwroot\smi_crdotnet |

1) Execute o MS-IIS a partir da opção FERRAMENTAS ADMINISTRATIVAS existente no MENU INICIAR.

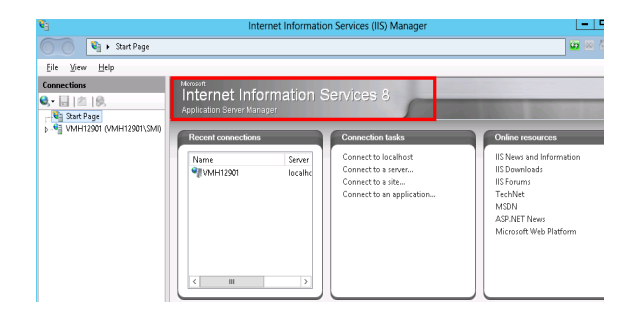

2) Através do botão direito do mouse no WEB SERVER PADRÃO, selecione ADICIONAR DIRETÓRIO VIRTUAL;

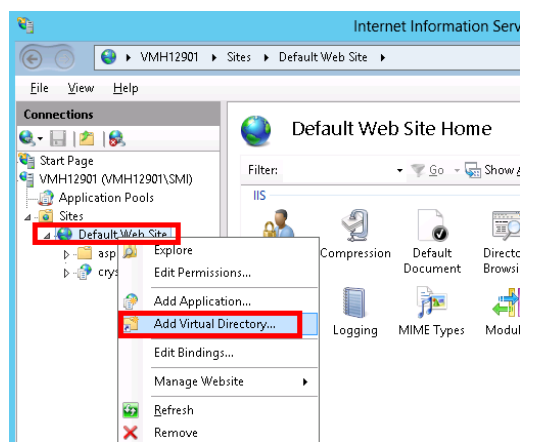

3) No assistente de configuração especifique o APELIDO para a aplicação em questão e clique no botão PRÓXIMO. Através do Botão "..." crie a pasta para a aplicação em questão (obrigatoriamente no mesmo drive em que foi instalado o PHP) e especifique-a como CAMINHO;

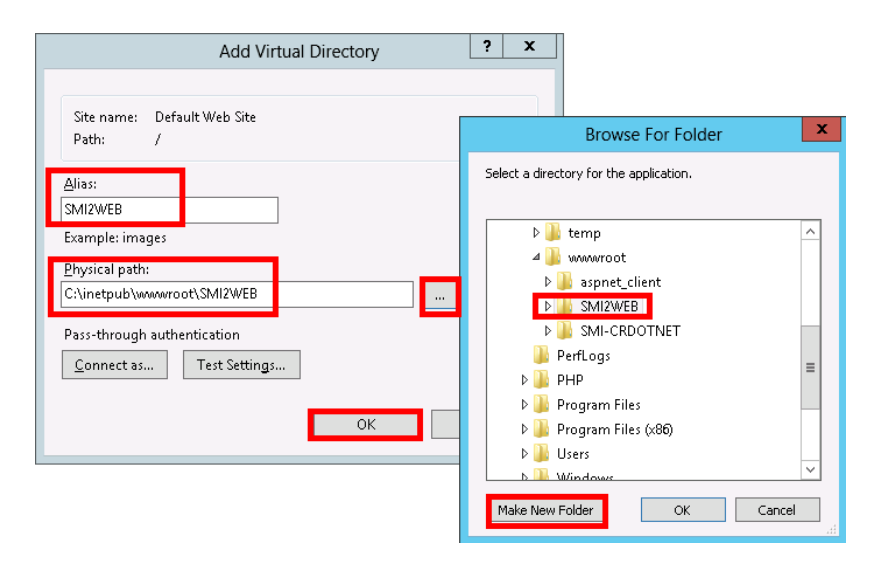

SMI / SMI Crystal.NET / RCM2WEB Tutorial de Instalação – WS2012-64 - 01/2016 Reprodução Proibida Todos os Direitos Reservados WWW.SPES.COM.br

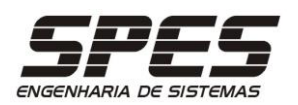

4) Com o botão direito na pasta virtual da aplicação em questão, selecione a opção EDITAR PERMISSÕES.

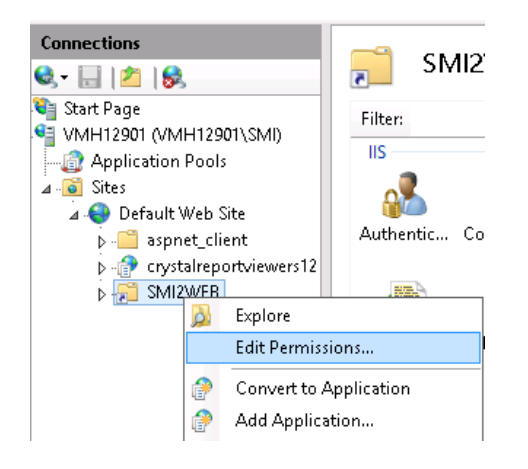

6) Selecione a aplicação em questão e em seguida no ícone CGI.

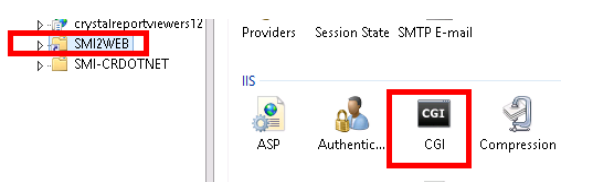

8) Selecione POOL DE APLICATIVOS, em seguida DefaultAppPool e em CONFIGURAÇÕES AVANÇADAS.

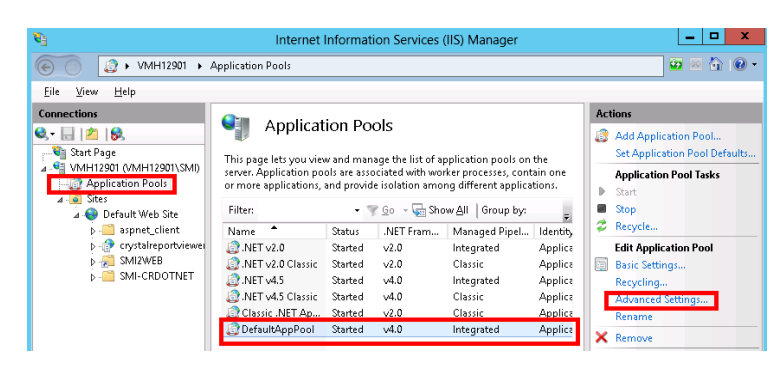

5) Na aba SEGURANÇA acrescente o usuário "IUSR" e atribua o direito de "CONTROLE TOTAL".

| 1                   |                         | SMI2W        | /EB Propertie        | s      | x                 |
|---------------------|-------------------------|--------------|----------------------|--------|-------------------|
| General             | Sharing                 | Security     | Previous Version     | s Cust | tomize            |
| Object              | name: C                 | :\inetpub\   | •<br>www.root\SMI2WI | EB     |                   |
| <u>G</u> roup o     | or user nan             | nes:         |                      |        |                   |
| & Ac                | Iministrator            | s (VMH129    | 01 \Administrators   | )      | ~                 |
| 🔒 🏭 Us              | sers (VMH               | 12901\Use    | rs)                  |        |                   |
|                     | UUSRS (                 | VMH12901     | MIS_IUSRS)           |        | ~                 |
| <                   | noranihora              | nar          | ш                    |        | >                 |
| To cha              | nge permis              | sions, click | : Edit.              |        | Edit              |
|                     |                         |              |                      |        | <u>_</u> u        |
| Permiss             | ions for IIS            | USRS         | Al                   | ow     | Deny              |
| Fulle               | ontrol                  |              | ~                    |        | _                 |
| Modi                | fy                      |              | ~                    | /      |                   |
| Read                | d & execut              | e            | ~                    | /      | =                 |
| List f              | older conte             | ents         | ~                    | /      |                   |
| Read                | ł                       |              | ~                    | /      |                   |
| Write               | •                       |              | ~                    | /      | $\sim$            |
| For spe<br>click Ac | cial permis<br>Ivanced. | sions or ad  | vanced settings,     | A      | .d <u>v</u> anced |
| Learn a             | bout acce               | ss control a | and permissions      |        |                   |
|                     |                         | 0            | K Can                | cel    | Apply             |

7) Altere o TEMPO LIMITE para 02:00:00.

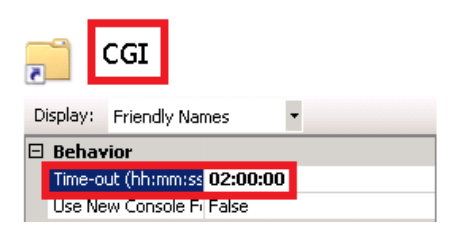

9) Marque como VERDADEIRA a opção HABILITAR APLICAÇÕES 32-Bits e aumente o IDLE TIMEOUT para 1000 minutos.

| NET Framework Version      | v4.0           |  |
|----------------------------|----------------|--|
| Enable 32-Bit Application: | s True         |  |
| Managed Pipeline Mode      | Integrated     |  |
| Name                       | DefaultAppPool |  |
| Queue Lenath               | 1000           |  |
|                            |                |  |

SMI / SMI Crystal.NET / RCM2WEB Tutorial de Instalação – WS2012-64 - 01/2016 Reprodução Proibida Todos os Direitos Reservados WWW.SPES.COM.Dr

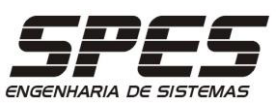

10) Selecione o Default Web Site, e clique em EDITOR DE CONFIGURAÇÕES.

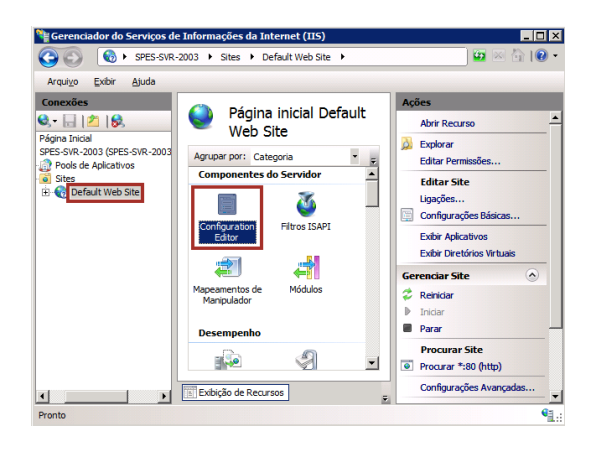

12) Selecione o item 'PHP via CGI', e na lista inferior, altere o item responseBufferLimit do default 41934304 para O.

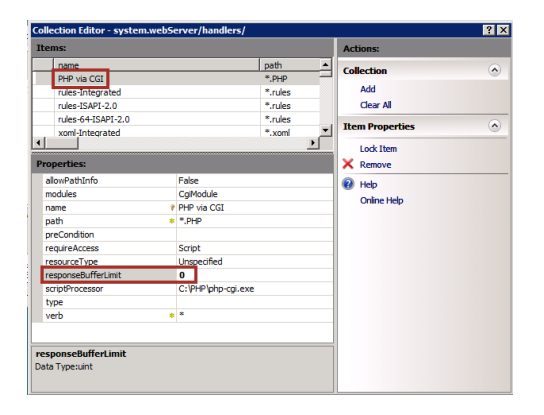

14) Clique em 'Edit Feature Settings'.

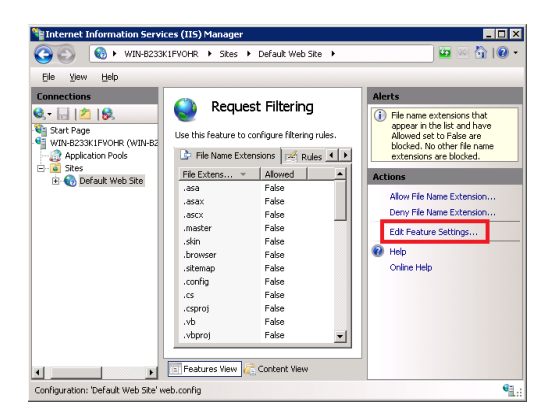

11) Selecione

system.webServer/handlers, clique
em Collection , e em seguida no
item 'Edit Items' da seção
'(Collection)' Element do painel
direito:

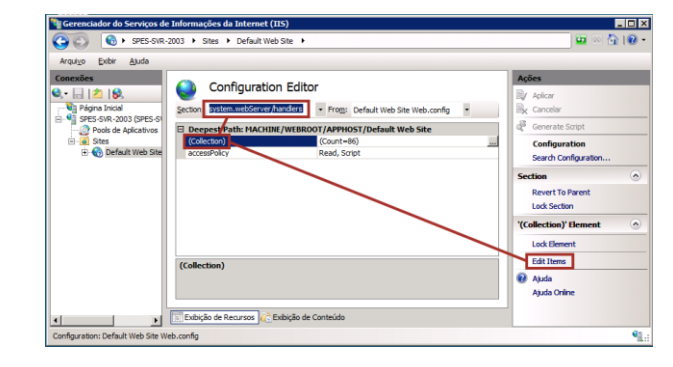

13) Ainda no Default Web Site, selecione e dê um duplo clique em 'Request Filtering'

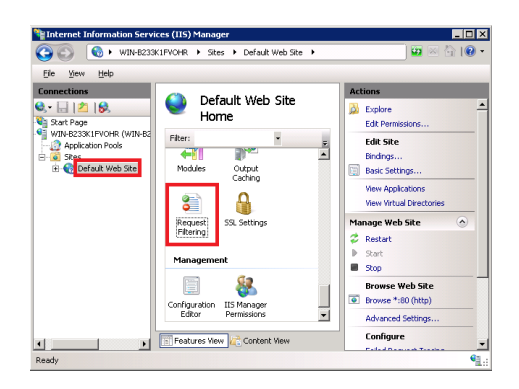

15) Dobre os defaults de 'Maximum URL lenght' e 'Maximum query string' e clique em 'OK'.

| dit Request Filtering Settings 🛛 🔹 🔀    |
|-----------------------------------------|
| General                                 |
| Allow unlisted file name extensions     |
| Allow unlisted verbs                    |
| Allow high-bit characters               |
| Allow double escaping                   |
| Request Limits                          |
| Maximum allowed content length (Bytes): |
| 80000000                                |
| Maximum URL length (Bytes):             |
| 8192                                    |
| Maximum guery string (Bytes):           |
| 4096                                    |
|                                         |
|                                         |
|                                         |
|                                         |

Rua Mae stro Cardim, 354 - cj. 121 CEP 01323-001 - São Paulo - SP (11) 3266-2096

SMI / SMI Crystal.NET / RCM2WEB Tutorial de Instalação – WS2012-64 - 01/2016 Reprodução Proibida Todos os Direitos Reservados WWW.SPES.COM.Dr

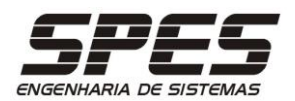

16) Em Pools de Aplicativos > Default AppPool > Exibir Aplicativos > Configurações Avançadas > Geral > Versão do .Net CLR > Selecione v2.0

| xões                                                                                                    |                                                      |                             |                                         |                       | Cor                        | nfigurações Avançadas                                                                                                    | ?                                                                                                    | ×         |         | Ações                                                                                              |
|----------------------------------------------------------------------------------------------------|------------------------------------------------------|-----------------------------|-----------------------------------------|-----------------------|----------------------------|----------------------------------------------------------------------------------------------------|----------------------------------------------------------------------------------------------------|-----------|---------|----------------------------------------------------------------------------------------------------|
| DESKTOD RESULATOR                                                                                                    | Esta página permite que v<br>contêm um ou mais aplic | ocê exiba e<br>ativos e for | OS<br>gerencie a lista<br>necem isolame | de pools<br>nto entre | ~                          | (Geral)<br>Habilitar Aplicativos de 32 Bits<br>Modo de Início                                                                  | <b>True</b><br>OnDemand                                                                                    | ^         | abalho, | Adicionar Pool de<br>Aplicativos<br>Definir Padrões do Pool d<br>Aplicativos<br>Tarefas de Pool de |
| Default Web Site     Default Web Site     Site     S | Nome                                                 | Status                      | Versão do                               | Modo d                |                            | Modo de Pipeline Gerenciado<br>Nome                                                                                            | Integrated<br>DefaultAppPool                                                                               | _         | -       | Aplicativos Iniciar                                                                                |
| > 💮 SMI_CRDOTNET                                                                                                    | .NET v2.0<br>.NET v2.0 Classic                       | Iniciado<br>Iniciado        | v2.0<br>v2.0                            | Integrad<br>Clássie o |                            | Versão do .NET CLR                                                                                                    | v2.0                                                                                                    | ~         |         | <ul> <li>Parar</li> <li>Reciclar</li> </ul>                                                        |
|                                                                                                    | .NET v4.5<br>.NET v4.5 Classic                       | Iniciado<br>Iniciado        | v4.0<br>v4.0                            | Integrad<br>Clássico  |                            | Ação Limite<br>Afinidade do Processador Habili                                                                                 | NoAction<br>False                                                                                          | -         |         | Editar Pool de Aplicativo                                                                          |
|                                                                                                    | Classic .NET AppPool                                 | Iniciado<br>Iniciado        | v2.0<br>v2.0                            | Clássico<br>Integrad  |                            | Intervalo Limite (minutos)<br>Limite (por cento)                                                                               | 5                                                                                                    | -         |         | Reciclando<br>Configurações Avançad                                                                |
|                                                                                                    |                                                      |                             |                                         | 1                     |                            | Máscara de Afinidade do Proces<br>Máscara de Afinidade do Proces                                                               | 4294967295<br>4294967295                                                                                   | -         |         | Renomear                                                                                           |
|                                                                                                    |                                                      |                             |                                         |                       | ~                          | Modelo de Processo                                                                                                    |                                                                                                    |           |         |                                                                                                    |
|                                                                                                    |                                                      |                             |                                         |                       |                            | Ação de tempo limite ocioso                                                                                                    | Terminate                                                                                                  |           |         | Exibir Aplicativos                                                                                 |
|                                                                                                    |                                                      |                             |                                         |                       |                            | Carregar Perfil do Usuário                                                                                                    | True                                                                                                    | _         |         | Ajuda                                                                                              |
|                                                                                                    |                                                      |                             |                                         |                       | >                          | Gerar Entrada do Log de Eventos                                                                                                |                                                                                                    |           |         |                                                                                                    |
|                                                                                                    |                                                      |                             |                                         |                       |                            | Identidade                                                                                                    | ApplicationPoolIdentity                                                                                    | ~         |         |                                                                                                    |
|                                                                                                    |                                                      |                             |                                         |                       | <b>V</b><br>[1<br>ui<br>ct | ersão do .NET CLR<br>managedRuntimeVersion] Configu<br>ma versão específica do .NET CLR.<br>orresponder à versão apropriada do | ra o pool de aplicativos para carreg<br>A versão do CLR escolhida deve<br>o.NET Framework que estiver send | ar<br>o u |         |                                                                                                    |

17)Feche o IIS e responda 'Sim' se questionado sobre salvar alterações.

clique no botão OK.;

Somente no caso da aplicação SMI-CRDOTNET, acrescentar os passos:

Descarregue <a href="http://asp.spes.com.br/downloads/SMI-install\_crdotnet.zip">http://asp.spes.com.br/downloads/SMI-install\_crdotnet.zip</a> e descompacte o conteúdo na pasta SMI-CRDOTNET.

1) Com o botão direito do mouse na pasta virtual SMI-CRDOTNET, selecione a opção CONVERTER PARA APLICAÇÃO.

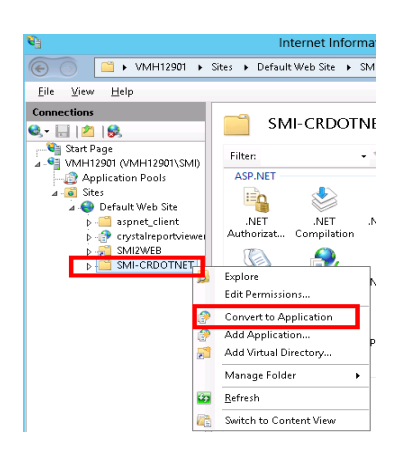

| Site name: Default Web Site<br>Path: /                                              |                   |                 |
|-------------------------------------------------------------------------------------|-------------------|-----------------|
| <u>A</u> lias:                                                                      | Application pool: |                 |
| SMI-CRDOTNET                                                                        | DefaultAppPool    | S <u>e</u> lect |
| Physical path:<br>C:\inetpub\www.root\SMI-CRDOTN<br>Pass-through authentication<br> |                   |                 |
| Enable Preload                                                                      |                   |                 |
|                                                                                     | ок                | Cancel          |

2) Mantenha as especificações sugeridas e

? X

link ADICIONAR MANIPULADOR GERENCIAVEL.

3) Clique no ícone MAPEAMENTO 4) Especifique as informações conforme DE MANIPULADOR, em seguida no ilustrado abaixo e clique no botão OK.

SMI / SMI Crystal.NET / RCM2WEB Tutorial de Instalação - WS2012-64 - 01/2016 Reprodução Proibida Todos os Direitos Reservados www.spes.com.br

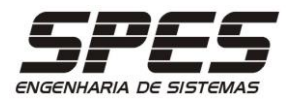

| Yorw Help                                                                       |                                                                                                    |                                |               |                         |          |                                                                                                    |
|---------------------------------------------------------------------------------|----------------------------------------------------------------------------------------------------|--------------------------------|---------------|-------------------------|----------|----------------------------------------------------------------------------------------------------|
| ections<br>Start Page<br>VMH11201 (VMH12001\SM)<br>D Application Pools<br>Stars | Handler Mappin<br>Use this feature to specify the resist<br>specific request types.<br>Group by: State | ngs<br>surces, such as DLLs ar | nd managed co | de, that handle respo   | nses for | Actions<br>Add Managed Hamilter<br>Add Script Map<br>Add Wildcard Script Map<br>Add Medule Mapping |
| a 😜 Default Web Site                                                            | Name                                                                                                   | Path                           | State         | Path Type               | Hand ~   | Edit Feature Permissions.                                                                          |
| aspnet_client                                                                   | Disabled                                                                                               |                                |               |                         |          | Wew Ordered Lift                                                                                   |
| 5 - 2MIZWEB                                                                     |                                                                                                    |                                |               | File                    | Cgn      | P HWo                                                                                              |
| þ 🗇 smi-ordatnet                                                                | 13-21-011                                                                                              | - 2011                         |               | riic.                   | toopi 🕿  | Onlos Mala                                                                                         |
|                                                                                 | Enabled                                                                                                | f                              | Fachled       | 61x                     | lund     | contract and                                                                                       |
|                                                                                 | AGP CHOIC                                                                                              | .asp                           | Endored       | File<br>Universities of | Custo    |                                                                                                    |
|                                                                                 | appointegrateo de                                                                                      | - aspig                        | Enabled       | Unspecified             | synt     |                                                                                                    |
|                                                                                 | and the second                                                                                         | - Aufril                       | Enabled       | Unspective              | to open  |                                                                                                    |
|                                                                                 | Assembly Resourced and as inte                                                                         | WabBacaurca and                | Eashied       | Unspecified             | South    |                                                                                                    |
|                                                                                 | Assembly assured and a lints                                                                           | WebRessurce and                | Enabled       | Unspecified             | Secto    |                                                                                                    |
|                                                                                 | avpusabliz o                                                                                           | " and                          | Exabled       | Depectford              | Inez     |                                                                                                    |
|                                                                                 | avp.isapl.2 0.64                                                                                       | f and                          | Enabled       | Unpecified              | line     |                                                                                                    |
|                                                                                 | AXD-ISAPI-4.0 32bit                                                                                    | *aud                           | Enabled       | Unspecified             | Ismit    |                                                                                                    |
|                                                                                 | AND-ISAPI-4.0 64NH                                                                                     | "aud                           | Enabled       | Ussnecified             | Secol    |                                                                                                    |
|                                                                                 | Crystal Para as Anticardias da S-                                                                      | CrystallmageHand               | Enabled       | File                    | Crust    |                                                                                                    |
|                                                                                 | cohtm-integrated-4.0                                                                                   | *cshtm                         | Enabled       | Unspecified             | Syste    |                                                                                                    |
|                                                                                 | cshtm-ISAPI-4.0.32bit                                                                                  | *cshtm                         | Enabled       | Unspecified             | See.     |                                                                                                    |
|                                                                                 | cshtm-ISAPI-4.0, 64bit                                                                                 | *.cshtm                        | Enabled       | Unspecified             | Impil    |                                                                                                    |
|                                                                                 | cshtml-Integrated-4.0                                                                                  | * cshtmi                       | Enabled       | Unspecified             | Syste    |                                                                                                    |
|                                                                                 | COMPANY AND AN ADDRESS                                                                                 | * californi                    | Enabled       | Unspecified             | San2     |                                                                                                    |

| Edit Managed Handler                                           | ?      | x |
|----------------------------------------------------------------|--------|---|
| Request nath                                                   |        | 7 |
| CrystallmageHandler.aspx                                       |        |   |
| Example: *.bas, wsvc.axd                                       |        |   |
| Type:                                                          |        |   |
| CrystalDecisions.Web.CrystalImageHandler, CrystalDecisions.Web | Vers 🗸 |   |
| Example: System.Web.UI.PageHandlerFactory                      |        |   |
| Name:                                                          |        |   |
| Crystal para o SMI                                             |        |   |
| Request Restrictions OK                                        | Cance  |   |

5) Acesse o EDITOR DE CONFIGURAÇÕES, selecione a seção SYSTEM.WEBSERVER/HTTPERRORS, re-configure o parâmetro ErrorMode para 'Detailed' e clique em 'Apply'.

| €j                             | Internet Infor                       | mation Services (IIS) Manager                 |
|--------------------------------|--------------------------------------|-----------------------------------------------|
|                                |                                      |                                               |
| <u>F</u> ile ⊻iew <u>H</u> elp |                                      |                                               |
| Connections                    | Confirmation Editor                  |                                               |
| 🔍 - 🔚 🖄 🕵                      |                                      | -                                             |
| 💱 Start Page                   | Section: system.webServer/httpErrors | •                                             |
| VMH12901 (VMH12901\SMI)        | 4 Deepest Path: MACHINE/WEBROOT      | (APPHOST                                      |
| ⊿ Sites                        | (Collection)                         | (Count=9)                                     |
| a 😜 Default Web Site           | allowAbsolutePathsWhenDelegated      | A False                                       |
| > - aspnet_client              | defaultPath                          | • C                                           |
| b - A crystalreportviewei      | defaultResponseMode                  | File (r)                                      |
| ⊳ 🐖 SMI2WEB                    | detailedMoreInformationLink          | http://go.microsoft.com/fwlink/?LinkID=62293_ |
| þ-@ smi-crdotnet               | errorMode                            | Detailed (`.   )                              |
|                                | existingResponse                     | Auto                                          |

6) Conceder permissão FULL para os usuários IIS e IIS\_WPG para a pasta crystalreportsviers12.

#### Observações:

 a) No caso de, no passo 4, a entrada do Crystal não estiver listada no campo Type, primeiro certifique-se se o pacote de instalação da aplicação SMI Crystal.NET foi descompactado na pasta corretaa. Se mesmo assim a entrada em questão não estiver sendo apresentada, a mesma poderá ser digitada diretamente neste campo, conforme conteúdo abaixo:

CrystalDecisions.Web.CrystalImageHandler, rystalDecisions.Web, Version=12.0.2000.0, ulture=neutral,

PublicKeyToken=692fbea5521e1304)

b) Quando a aplicação Crystal não puder ser criada sob o 'Default Web Site' (devido a política interna da empresa cliente), ou seja, se for necessário criar um website específico sob o qual seja criado um diretório virtual para o SMI, pode ocorrer o erro *'bobj is undefined'*.

A solução para esta situação é criar um diretório virtual DENTRO DO WEBSITE NÃO DEFAULT chamado aspnet\_client apontando para c:\inetpub\wwwroot\aspnet\_client.

Fonte:

http://stackoverflow.com/questions/7266049/c
rystal-report-issue-with-iis-bobj-isundefined-crystal-report-not-display

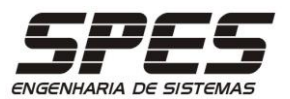

# Criação das Bases de Dados

A especificação para a criação da base de dados para armazenar as informações da aplicação, deve observar os pontos abaixo indicados:

- a) Criar uma base de dados para operação e outra para treinamento;
- b) Utilizar o nome da aplicação como prefixo da base de dados;
- c) Criar 1 login específico para cada base de dados;
- d) Determinar o tamanho inicial do arquivo físico da base de dados com pelo menos 100Mb;
- e) Permitir o crescimento automático para do arquivo físico da base de dados;

O procedimento abaixo ilustra a criação de uma base de dados genérica para utilização de qualquer aplicação da SPES.

### MS-SQLSERVER 2016 Express

1) Execute o utilitário MS-SQL MANAGEMENT STUDIO no menu MS-SQL SERVER 2016 e clique em CONECTAR;

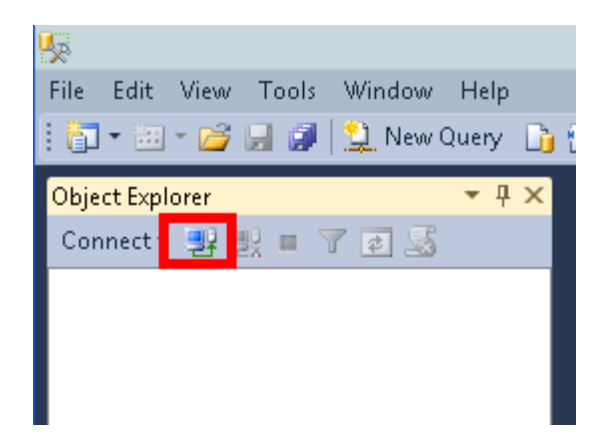

2) Especifique o LOGON e SENHA do usuário administrador instalação e clique em CONECTAR;

| Conectar ao Servido<br>Microsoft SC | ,<br>QL Serve | er 2014                       | ×         |  |  |  |
|-------------------------------------|---------------|-------------------------------|-----------|--|--|--|
| Tipo de servidor:                   | Mecanism      | o de Banco de Dados           | ~         |  |  |  |
| Nome do ser <u>v</u> idor:          | Seu_Servi     | Seu_Servidor\SQLEXPRESS ~     |           |  |  |  |
| Autenticação:                       | Autenticaç    | Autenticação do SQL Server $$ |           |  |  |  |
| Logon:                              | sa            |                               | ~         |  |  |  |
| <u>S</u> enha:                      |               |                               |           |  |  |  |
|                                     | Lemi          | prar senha                    |           |  |  |  |
|                                     |               |                               |           |  |  |  |
| <u>C</u> onectar                    | Cance         | lar Ajuda                     | Opções >> |  |  |  |

3) Com o botão direito do mouse em DATABASES selecione NOVO DATABASE;

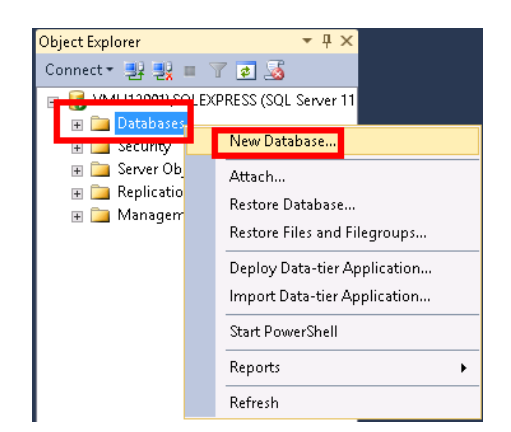

4) Na página GERAL, Especifique o NOME desejado para o DATABASE e o tamanho inicial e clique em OK;

| E                                               |                                                                                   | New I     | Database                        |                   |     |
|-------------------------------------------------|-----------------------------------------------------------------------------------|-----------|---------------------------------|-------------------|-----|
| 🚰 General                                       | 🔄 Script 👻 🛐                                                                      | Help      |                                 |                   |     |
| <ul> <li>Options</li> <li>Filegroups</li> </ul> | Database <u>n</u> ame:<br><u>0</u> wner:<br>✓ Use full-text in<br>Database files: | dexing    | SPES_APL<br><default></default> | _DB1              |     |
|                                                 | Logical Name                                                                      | File Type | Filegroup                       | Initial Size (MB) | Aut |
|                                                 | SPES_APL                                                                          | Rows      | PRIMARY                         | 20                | By  |
|                                                 | SPES_APL                                                                          | Log       | Not Applicable                  | 1                 | Ву  |
|                                                 |                                                                                   |           |                                 |                   |     |

SMI / SMI Crystal.NET / RCM2WEB Tutorial de Instalação – WS2012-64 - 01/2016 Reprodução Proibida Todos os Direitos Reservados WWW.SPES.COM.Dr

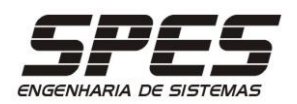

5) Com o botão direito do mouse em SEGURANÇA selecione NOVO e LOGIN;

| Object Explorer |                   | <b>▼</b> ₽ × |
|-----------------|-------------------|--------------|
| Connect 🕶 🛃 🛃   | = 🝸 🛃 🍒           |              |
| 🖃 🚺 VMH12901\   | SQLEXPRESS (SQL : | Server 11    |
| 🔲 🥅 Databas     | es                |              |
|                 | New               | Login        |
| 표 🚞 Replicat    | Reports 🕨         | Credential   |
| 🕀 🧰 Manage      | Refresh           | -            |
| l               |                   |              |

6) Na página GERAL, especifique o LOGIN e SENHA desejados, e demais dados para acesso ao DATABASE criado.

| 8                                                                                          | Login -                                                                                                    | New                       | l        | - 🗆 ×           |
|--------------------------------------------------------------------------------------------|----------------------------------------------------------------------------------------------------|---------------------------|----------|-----------------|
| Select a page<br>Provide the select a page                                                 | \_ Script 🔻 🚺 Help                                                                                                    |                           |          |                 |
| ung selvernodes<br>Laser Apping<br>Securables<br>Status                                    | Login game:<br>Vindows authentication<br>SQL Server authentication<br>Password:<br>Confirm password:<br>Specify using parented<br>Dkt password policy<br>Enforce password opping<br>Enforce password opping | SPES_APL_DB1              |          | Search          |
|                                                                                            | User must change passv     Mapped to cettificate     Mapped to asymmetric key     Map to Codential                                                                                                    | vord at next login        | ~        | ]               |
| Connection                                                                                 | map to credential                                                                                                    |                           | ~        | Add             |
| Server:<br>VMH12901\SQLEXPRESS<br>Connection:<br>sa<br>P <u>View connection properties</u> | Mapped Credentials                                                                                                    | Credential                | Provider |                 |
| Progress                                                                                   |                                                                                                    |                           | _        | Remo <u>v</u> e |
| Ready                                                                                      | Default <u>d</u> atabase:<br>Default language:                                                                                                    | SPES_APL_DB1<br>Brazilian | *<br>*   | ]               |
|                                                                                            |                                                                                                    |                           | ОК       | Cancel          |

7) Em Segurança > Logons > SPES\_APL\_BD1 > Propriedades > Mapeamento de Usuário, ajuste:

| 8                                                                                             |                                                      | Login -                                                                                        | New                      |                                | ×     |
|-----------------------------------------------------------------------------------------------|------------------------------------------------------|------------------------------------------------------------------------------------------------|--------------------------|--------------------------------|-------|
| Select a page                                                                                 | Script                                               | 🕶 🚺 Help                                                                                       |                          |                                |       |
| C Server Foles<br>C User Mapping<br>Securations<br>Status                                     | Users ma                                             | ppeg to this login:<br>Database<br>master<br>model<br>codb<br>SPES_APL_DB1<br>rempoo           | User<br>SPES_APL_DB1     | Default Schema<br>SPES_APL_DB1 |       |
| Connection                                                                                    | Gues<br>Databasi                                     | account enabled for: SP                                                                        | ES_APL_DB1<br>ES_APL_DB1 |                                |       |
| Server:<br>VMH12901\SQLEXPRESS<br>Connection:<br>sa<br>View connection properties<br>Progress | 00_0<br>db_d<br>db_d<br>db_d<br>db_d<br>db_d<br>db_d | ackupoperator<br>atareader<br>atareiter<br>diadmin<br>ervidatareader<br>envidatareiter<br>wher |                          |                                |       |
| C Ready                                                                                       | ✓ public                                             | · · ·                                                                                          |                          |                                |       |
|                                                                                               |                                                      |                                                                                                |                          | OK Ca                          | ancel |

8) Após a finalização certifique-se que o DATABASE e LOGIN foram criados.

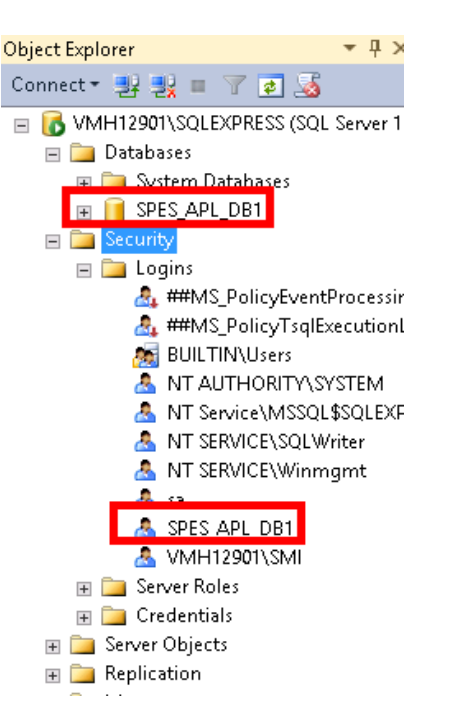

SMI / SMI Crystal.NET / RCM2WEB Tutorial de Instalação – WS2012-64 - 01/2016 Reprodução Proibida Todos os Direitos Reservados WWW.SPES.COM.Dr

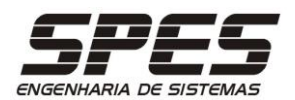

## ORACLE 10g Express

1) Acesse o Prompt SQL do ORACLE.

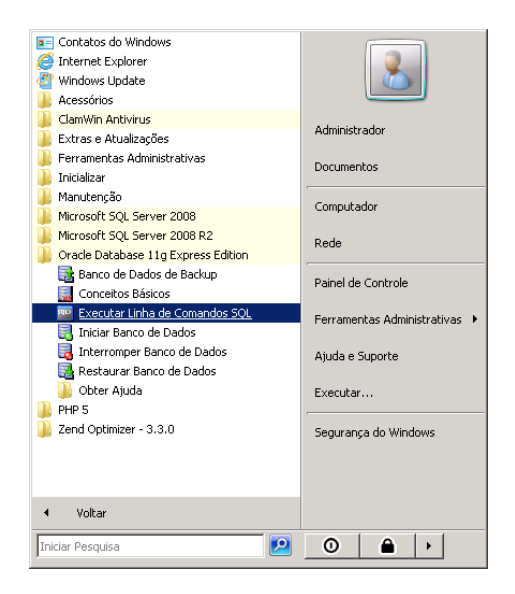

3) Cole os seguintes comandos:

CREATE TABLESPACE SPES\_APL\_BD1 DATAFILE 'C:\ORACLEXE\ORADATA\XE\SPES\_APL\_BD1.DBF' SIZE 20M AUTOEXTEND ON; CREATE USER SPES\_APL\_BD1 IDENTIFIED BY SPES\_APL\_BD1 DEFAULT TABLESPACE SPES\_APL\_BD1; GRANT UNLIMITED TABLESPACE TO SPES\_APL\_BD1; GRANT CREATE SESSION TO SPES\_APL\_BD1; GRANT CREATE TABLE TO SPES\_APL\_BD1; GRANT CREATE VIEW TO SPES\_APL\_BD1; GRANT CREATE PROCEDURE TO SPES\_APL\_BD1; 2) Faça o login com o usuário SYSTEM e a senha especificada na instalação;

| 🔤 Execu   | utar Linha de Comandos SQL                         |
|-----------|----------------------------------------------------|
| SQL*Plus: | Release 10.2.0.1.0 - Production on Qui Jul 7 11:35 |
| Copyright | (c) 1982, 2005, Oracle. All rights reserved.       |
| SQL> conn | SYSTEM/senha_do_usuario_system_                    |
|           |                                                    |

 Confirme que foram executados com sucesso;

| 🔤 Executar Linha de Comandos SQL 📃 🗵                                                                                                    | ĸ        |
|----------------------------------------------------------------------------------------------------|----------|
| SQL><br>SQL><br>SQL><br>CREATE TABLESPACE SPES_APL_BD1 DATAFILE 'C:\ORACLEXE\APP\ORACLE\ORADATA\XE<br>SPES_APL_BD1.DBF' SIZE 20M AUTOEXTEND ON; | •        |
| Tablespace criado.                                                                                                    |          |
| SQL> CREATE USER SPES_APL_BD1 IDENTIFIED BY SPES_APL_BD1 DEFAULT TABLESPACE SPES<br>_APL_BD1;                                                   |          |
| Usuβrio criado.                                                                                                    |          |
| SQL> GRANT UNLIMITED TABLESPACE TO SPES_APL_BD1;                                                                                                |          |
| Concessòo bem-sucedida.                                                                                                    |          |
| SQL> GRANT CREATE SESSION TO SPES_APL_BD1;                                                                                                    | 1        |
| Concessòo bem-sucedida.                                                                                                    |          |
| SQL> GRANT CREATE TABLE TO SPES_APL_BD1;                                                                                                    |          |
| Concessòo bem-sucedida.                                                                                                    |          |
| SQL> GRANT CREATE VIEW TO SPES_APL_BD1;                                                                                                    |          |
| Concessòo bem-sucedida.                                                                                                    |          |
| SQL> GRANT CREATE PROCEDURE TO SPES_APL_BD1;                                                                                                    |          |
| Concessòo bem-sucedida.                                                                                                    | <b>r</b> |

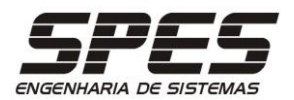

# Criação do ODBC

1) Execute o ADMINISTRADOR de ODBC de 32 bits a partir da opção EXECUTAR do MENU DE APLICATIVOS.

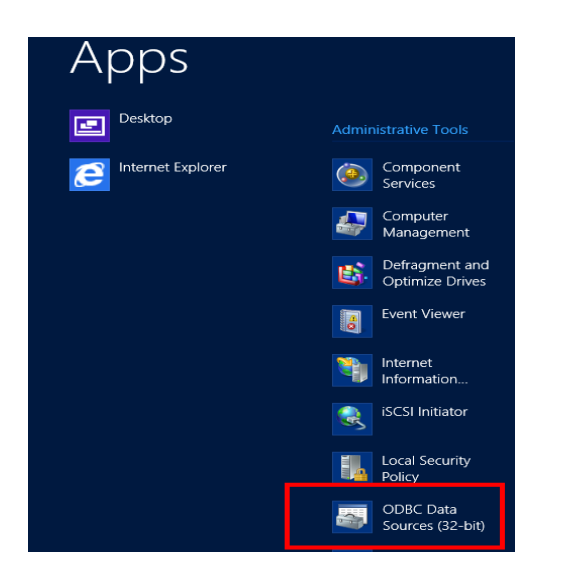

2) Selecione a aba DSN DO SISTEMA e clique em ADICIONAR:

| r DSN System D      | SN File DSN Drivers                                     | Tracing Connec                                | tion Pooling About                          |                                  |           |
|---------------------|---------------------------------------------------------|-----------------------------------------------|---------------------------------------------|----------------------------------|-----------|
| stem Data Source    | 15:                                                     |                                               |                                             |                                  |           |
| Name Platform       | Driver                                                  |                                               |                                             | Add                              |           |
|                     |                                                         |                                               |                                             | Remov                            | e         |
|                     |                                                         |                                               |                                             | Configure                        | в         |
|                     |                                                         |                                               |                                             |                                  |           |
| An ODBI<br>A System | C System data source sto<br>n data source is visible to | res information abou<br>all users on this mac | t how to connect to<br>hine, including NT s | the indicated data p<br>ervices. | provider. |
|                     |                                                         |                                               |                                             |                                  |           |

## MS-SQL SERVER 2016 Express

1) No ASSISTENTE de instalação de NOVA FONTE DE DADOS, selecione SQL a descrição e o servidor a ser Server, e clique em TERMINAR;

|       | Name                                 | ۷^ |
|-------|--------------------------------------|----|
|       | Microsoft ODBC for Oracle            | 6  |
| 011 0 | Microsoft Paradox Driver (*.db.)     | 6  |
|       | Microsoft Paradox-Treiber (*.db.)    | 6  |
|       | Microsoft Lext Driver (".txt; ".csv) | 6  |
|       | SQL Server                           | E  |
|       | SQL Server Native Cilent 11.0        | ~  |
|       | < 111                                | >  |
|       |                                      |    |
|       |                                      |    |

2) Especifique o nome genérico SPES, conectado;

| ( | Create a New Data Source to SQL Server                                                                                                    |
|---|----------------------------------------------------------------------------------------------------|
|   | This wizard will help you create an ODBC data source that you can use to connect to SQL Server.<br>What name do you wank to use to refer to the data source?<br>Name: SERS |
|   | How do you want to describe the data source?<br>Description: ACESSO DAS APLICAÇÕES DA SPES<br>Which SOL Server do you want to connect to?<br>Server: VMIH12901\SQLEXPRESS  |
|   | Finish Next > Cancel Help                                                                                                    |

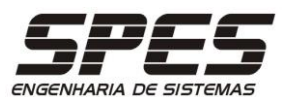

3) Especifique COM AUTENTICAÇÃO no 4) Clique no botão PRÓXIMO; SQL SERVER e um login de banco válido e clique no botão PRÓXIMO;

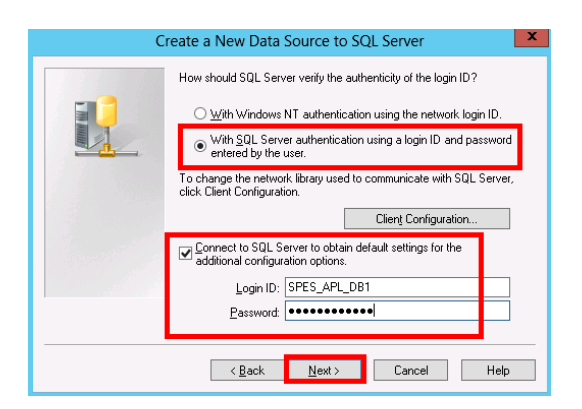

#### 5) Clique no botão FINALIZAR;

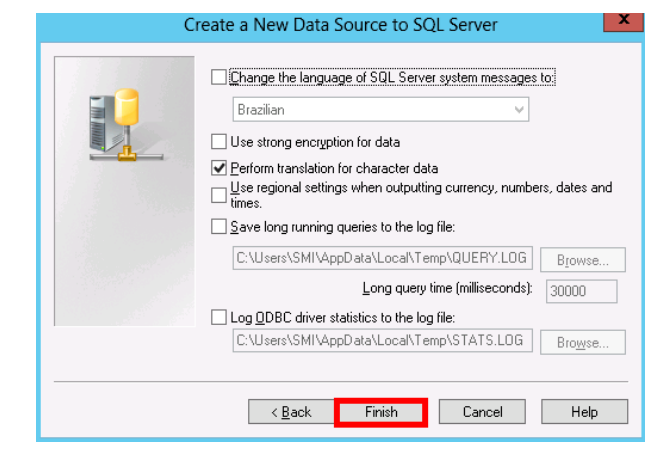

| C | reate a New Data Source to SQL Server                                                                                                    |
|---|----------------------------------------------------------------------------------------------------|
|   | Change the default database to:         SPES_APL_DB1         Attach_database filename:         ✓         Use ANSI quoted identifiers.         ✓         Use ANSI nulls, paddings and warnings.         Use the failover SQL Server if the primary SQL Server is not available. |
|   | < <u>₿</u> ack Next> Cancel Help                                                                                                    |

6) Clique no botão TESTAR FONTE DE DADOS e certifique-se que funciona;

| ODBC Microsoft SQL Server Setup                                                                                                    | x |
|----------------------------------------------------------------------------------------------------|---|
| A new ODBC data source will be created with the following<br>configuration:                                                                                                    |   |
| Microsoft SQL Server ODBC Driver Version 06.02.9200                                                                                                    | ^ |
| Data Source Name: SPES<br>Data Source Description: ACESSO DAS APLICAÇÕES DA SPES<br>Server: VMH/1201/SQIEXPRESS<br>Database: (Default)<br>Language: (Default)<br>Translate Character Data: Yes<br>Log Long Running Queries: No<br>Log Driver Statistics: No<br>Log Serving: No<br>Prepared Statements Option: Drop temporary procedures on<br>disconnect<br>Use ANSI Quedel dentifiers: Yes<br>Use ANSI Null, Paddings and Warnings: Yes<br>Data Encryption: No |   |
| Test Data Source DK Cancel                                                                                                    |   |
| SQL Server ODBC Data Source Test                                                                                                    | x |
| Test Results                                                                                                    |   |
| Microsoft SQL Server ODBC Driver Version 06.02.9200                                                                                                    |   |
| Running connectivity tests                                                                                                    |   |
| Attempting connection<br>Connection established<br>Verifying option settings<br>Disconnecting from server                                                                                                    |   |
| TESTS COMPLETED SUCCESSFULLY!                                                                                                    |   |
| ~                                                                                                    |   |
|                                                                                                    |   |

SMI / SMI Crystal.NET / RCM2WEB Tutorial de Instalação - WS2012-64 - 01/2016 Reprodução Proibida Todos os Direitos Reservados www.spes.com.br

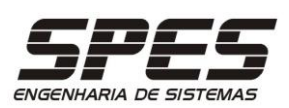

7) Selecione a FONTE DE DADOS criada e clique no botão CONFIGURAR;

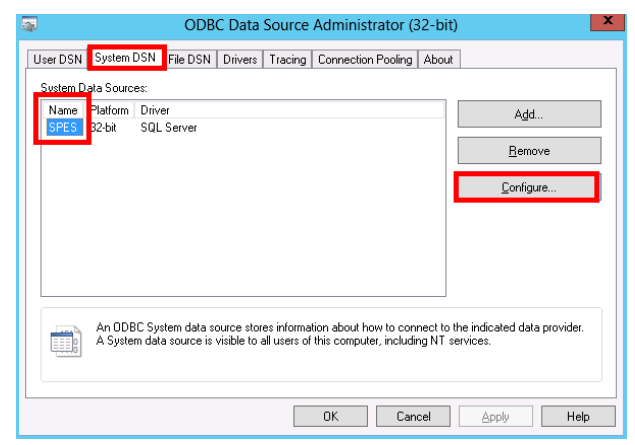

8) Clique no botão PRÓXIMO até a tela abaixo e retire a marcação do login do Banco de dados e clique em PRÓXIMO.

| How should SQL Server verify the authenticity of the login ID?                                                                                                 |
|----------------------------------------------------------------------------------------------------|
| ○ <u>With</u> Windows NT authentication using the network login ID. ● With <u>SQL</u> Server authentication using a login ID and password entered by the user. |
| To change the network library used to communicate with SQL Server,<br>click Client Configuration.                                                              |
| Clien <u>t</u> Configuration                                                                                                    |
| ☐ nnect to SQL Server to obtain default settings for the<br>a ditional configuration options.                                                                  |
| Login ID: SPES APL DB1                                                                                                    |
| Loginto: lot Login Lobot                                                                                                    |
| Password:                                                                                                    |

9) Clique no botão PRÓXIMO das telas seguintes e então no botão CONCLUIR.

| М | icrosoft SQL Server DSN Configuration |
|---|---------------------------------------|
|   |                                       |
|   | < <u>B</u> ack Finish Cancel Help     |

10) Conclua a configuração sem realizar o teste;

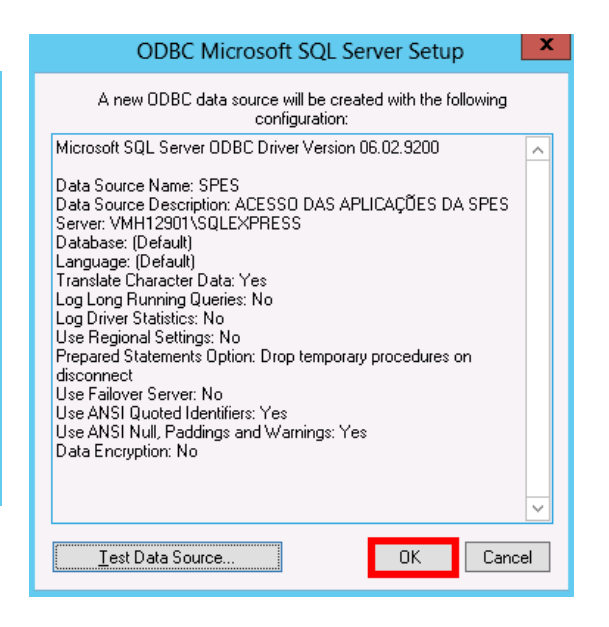

SMI / SMI Crystal.NET / RCM2WEB Tutorial de Instalação – WS2012-64 - 01/2016 Reprodução Proibida Todos os Direitos Reservados WWW.SPES.COM.br

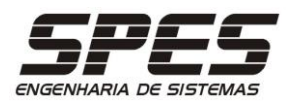

## ORACLE 10g Express

1) Em Ferrramentas Administrativas
> Fonte de Dados (ODBC) > Fonte de
Dados do Sistema > Adicionar,
selecione ORACLE IN XE, e clique
em CONCLUIR;

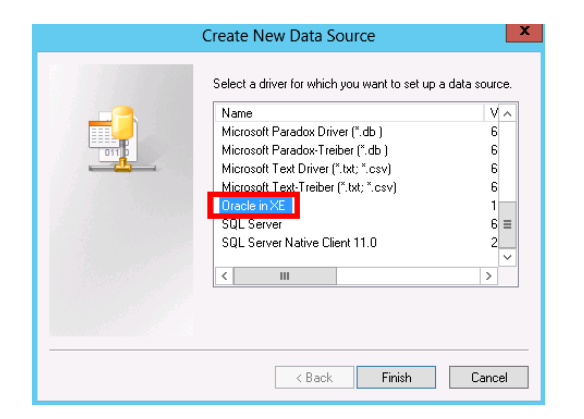

3) Ajuste as configurações na aba WORKAROUNDS e clique em TESTAR;

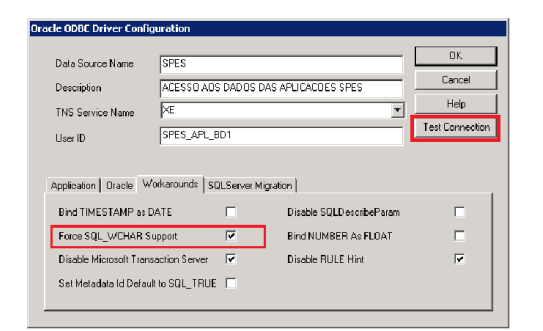

5) Crie uma NOVA FONTE DE DADOS (de sistema), e selecione 'Microsoft ODBC for Oracle'.

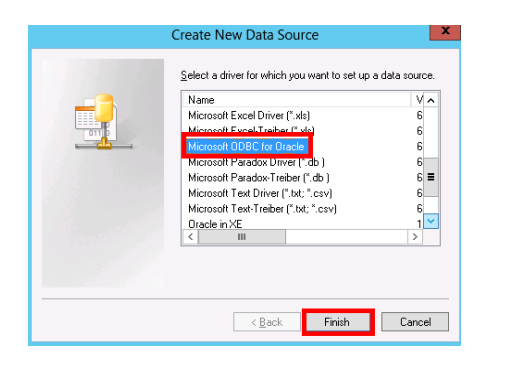

2) Especifique os dados conforme abaixo
ilustrado;

|                                                                      | Oracle ODBC Driver Configuration                                                                             |
|----------------------------------------------------------------------|----------------------------------------------------------------------------------------------------|
| Data Source Name<br>Description<br>TNS Service Name<br>User ID       | SPES     OK       ACESSO AOS DADOS DAS APLICAÇÕES SPES     Cancel       XE     V       Test Connection       |
| Application Oracle W<br>Enable Result Sets<br>Enable Closing Cursors | /orkarounds SQLServer Migration<br>✓ Enable Query Timeout ✓ Read-Only Connection<br>: Enable Thread Safety ✓ |
| Batch Autocommit Moo<br>Numeric Settings                             | de Commit only if all statements succeed v Use Oracle NLS settings v                                         |

4) Digite a senha e clique no botão OK, para confirmar a configuração.

| Oracle ODBC Driver Connect                 | × | Testing Connection    |
|--------------------------------------------|---|-----------------------|
| Service Name User Name SPES_APL_BD1 Cancel |   | Connection successful |
| Password About                             |   | ОК                    |

6) Especifique os dados para o acesso ao banco ORACLE. O Data Source Name deve ser obrigatoriamente SMI\_RPT.

| Micro                     | osoft ODBC for (     | Oracle Setup | , <b>x</b> |
|---------------------------|----------------------|--------------|------------|
| Data Source <u>N</u> ame: | SMI_RPT              |              | OK         |
| Description:              | Acesso do Crystal.NI | T            | Cancel     |
| <u>U</u> ser Name:        |                      |              | Help       |
| <u>S</u> erver:           | ×Е                   |              | Options >> |

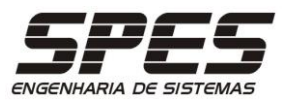

## Implementação da Aplicação

Para o RCM2WEB Descarregue <a href="http://asp.spes.com.br/downloads/RCM-install.zip">http://asp.spes.com.br/downloads/RCM-install.zip</a> Para o SMI Descarregue <a href="http://asp.spes.com.br/downloads/SMI-install.zip">http://asp.spes.com.br/downloads/RCM-install.zip</a>

 Extraia os arquivos do pacote na pasta correspondente a aplicação em questão.

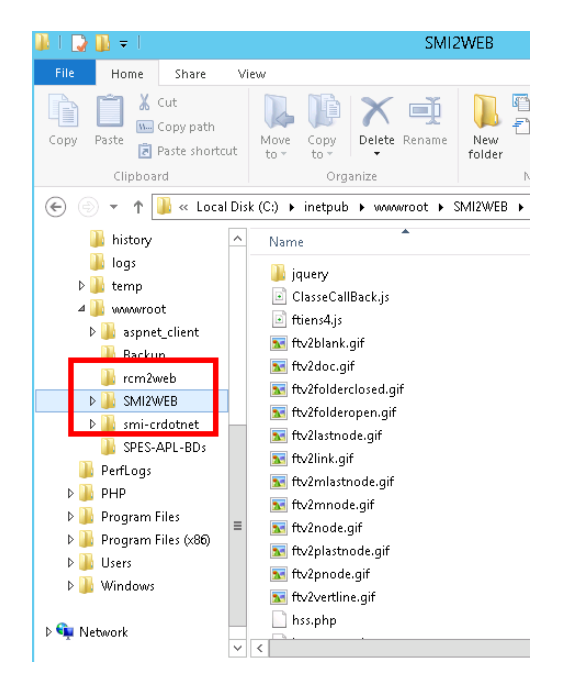

2) Crie as pastas OBJ, RPT, REL e UPLOAD abaixo da pasta da aplicação em questão.

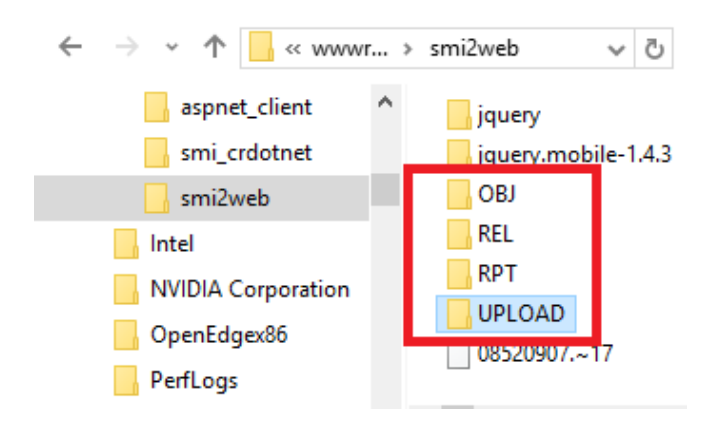

3) Obtenha com a SPES o arquivo de selo de sua instalação e copie-o na pasta de instalação da aplicação em questão renomeando-o para:

RCM.OVL para a aplicação RCM2WEB; SMI.OVL para a aplicação SMI.

A aplicação SMI-CRYSTALDOTNET não utiliza arquivo de selo.

| 🚉 C:\Inetpub\wwwroot\rcm2web        |                       |       |                     |
|-------------------------------------|-----------------------|-------|---------------------|
| Eile Edit View Favorites Tools Help |                       |       |                     |
| 🔇 Back 👻 🕤 🖌 🏂 🔎 Search 🄀 Folders   | 🛛 🕼 🗶 💙 🛄 🖬 🗸         |       |                     |
| Address C:\Inetpub\www.root\rcm2web |                       |       | -                   |
| Folders ×                           | Name                  | Size  | Туре 🔺              |
| 🗆 🦳 Inetpub                         | rcm_tab_panels.js     | 11 KB | JScript Script File |
| AdminScripts                        |                       | 6 KB  | JScript Script File |
| E 🔁 www.cont                        | 🚾 rcm.ovl             | 1 KB  | OVL File            |
|                                     | rem.pnp               | 3 KB  | PHP File            |
| F C rcm2web                         | rcm_adm_auditores.php | 4 KB  | PHP File            |
|                                     | rcm_adm_bib.php       | 6 KB  | PHP File            |
| Smicrdotnet                         | rcm_adm_bib_bind.php  | 4 KB  | PHP File            |
|                                     |                       | - ··  | SUD ET              |

| 🚉 C:\Inetpub\wwwroot\smi2web                                                 |      |                          |       |            |
|------------------------------------------------------------------------------|------|--------------------------|-------|------------|
| <u>Eile E</u> dit <u>V</u> iew F <u>a</u> vorites <u>T</u> ools <u>H</u> elp |      |                          |       |            |
| 🔇 Back 🝷 🕥 🚽 🏂 🔎 Search 陵 Fold                                               | lers | 😰 🎐 🗙 🍤 🛄-               |       |            |
| Address C:\Inetpub\www.root\smi2web                                          |      |                          |       |            |
| Folders                                                                      | х    | Name 🔺                   | Size  | Туре       |
| 🗆 🦳 Inetpub                                                                  |      |                          | 3 KB  | PHP File   |
| AdminScripts                                                                 |      | 📼 smi.ovl                | 1 KB  | OVL File   |
| E 🖰 www.root                                                                 |      |                          | 3 KB  | PHP File   |
| 🗉 🦳 aspnet client                                                            |      | smi_about.gif            | 1 KB  | GIF Image  |
|                                                                              |      | 🔊 smi_about.html         | 1 KB  | HTML Docum |
| + 🗁 smi2web                                                                  |      | smi_ace_delete_salva.php | 4 KB  | PHP File   |
|                                                                              |      | smi_ace_icone.gif        | 1 KB  | GIF Image  |
|                                                                              |      |                          | + 100 | our c'i    |

SMI / SMI Crystal.NET / RCM2WEB Tutorial de Instalação – WS2012-64 - 01/2016 Reprodução Proibida Todos os Direitos Reservados WWW.SPES.COM.Dr

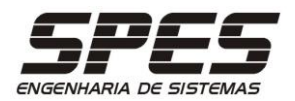

4) Crie o arquivo SPES.DAT no diretório de instalação da aplicação, observando o conteúdo específico para a aplicação em questão.

Os parâmetros da entrada BDO1 do arquivo SPES.DAT são os abaixo especificados:

1º: "SQL2000" para MS-SQL (qualquer versão) e "ORACLE" para Oracle (qualquer versão);

2º: Nome do USER no banco de dados;

 $3^{\circ}$ : Nome do ODBC;

 $4^{\circ}$ : SENHA do USER no banco de dados;

 $5^{\circ}$ : Título da base de dados;

#### No caso da aplicação RCM2WEB:

BD01=SQL2000,RCM\_SPES,RCM\_PRODUÇÃO BD02=SQL2000,RCM\_TREINA,SPES,RCM\_TREINA,TREINAMENTO [Path] RCMSEL0=C:\InetPub\wwwroot\rcm2web\ OBJT=OBJ REL\_HTML= REL [SMI-Crystal.NET] DOTNET\_RPTS\_DIR= C:\Inetpub\wwwroot\rcm2web\RPT DOTNET\_RPTS\_URL=HTTP://IP\_ou\_nome\_do\_servidor/smi\_crdotnet/ DOTNET\_PRIS\_DAT=C:\Inetpub\wwwroot\rcm2web\ DPTNET\_PRIS\_DAT=C:\Inetpub\wwwroot\rcm2web\ DPTNET\_PRIS\_DAT=C:\Inetpub\wwwroot\rcm2web\

#### No caso da aplicação SMI:

BD01=S0L2000.SMI.SPES.SMI.PRODUÇÃO BD02=S0L2000.SMI\_TREINA,SPES.SMI\_TREINA,TREINAMENTO [Path] SMISELO=C:\InetPub\wwwroot\smi2web\ HSSSELO=C:\InetPub\wwwroot\smi2web\ OBJT=OBJ REL\_HTML= REL [SMI-Crystal.NET] DOTNET\_RPTS\_DIR=C:\Inetpub\wwwroot\smi2web\RPT DOTNET\_RPTS\_DR=C:\Inetpub\wwwroot\smi2web\ DTNET\_PRIS\_DAT=C:\Inetpub\wwwroot\smi2web\ DTNET\_PRIS\_DAT=Cf

Se o banco de dados for Oracle, acrescentar a seguinte linha:

DOTNET\_RPTS\_ODBC = SMI\_RPT

No caso da aplicação SMI-CRDOTNET não é necessário criar um arquivo SPES.DAT.

SMI / SMI Crystal.NET / RCM2WEB Tutorial de Instalação – WS2012-64 - 01/2016 Reprodução Proibida Todos os Direitos Reservados WWW.SPES.COM.br

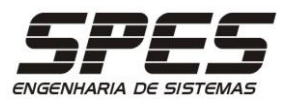

# Teste de acesso à aplicação

 Utilizando o bloco de notas, crie o arquivo TESTE.PHP na pasta WWWROOT com o conteúdo abaixo especificado;

| Arquivo | Editar | Formatar | Exibir | Ajuda |
|---------|--------|----------|--------|-------|
|---------|--------|----------|--------|-------|

3) Se a aplicação instalada for o RCM2WEB, digite a seguinte URL no MS-IE:

http://localhost/rcm2web/rcm.php

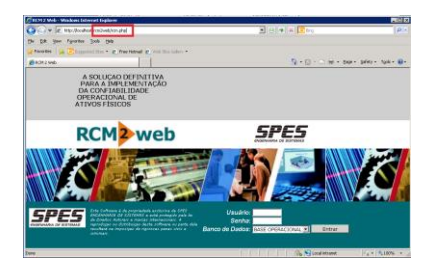

5) Se a aplicação instalada for o SMI, digite a seguinte URL no MS-IE:

http://localhost/smi2web/smi.php

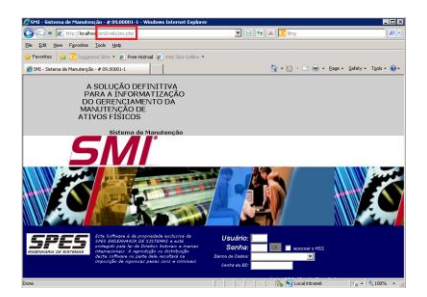

7) Digite a URL de acesso do SMI Crystal.Net no PROMPT do MS-INTERNET EXPLORER. <u>http://localhost/smi\_crdotnet/smi\_</u> <u>crdotnet.aspx</u>

Este aplicativo é chamado internamente pelas aplicações SMI e RCM2WEB. 2) abra o MS-INTERNET EXPLORER e
digite a URL:
<u>http://localhost/teste.php</u>

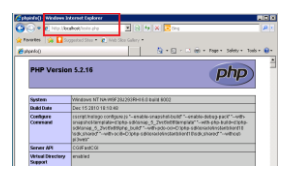

4) Especifique o usuário G\_RCM, a senha GRCM e a base de dados desejada, para acessar a aplicação.

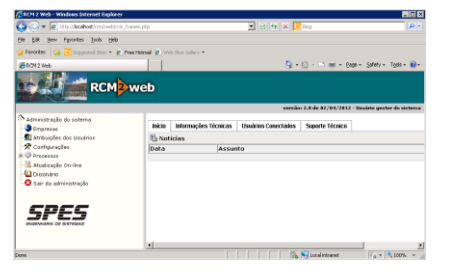

6) Especifique o usuário SPS, a senha WEB e a base de dados desejada, para acessar a aplicação.

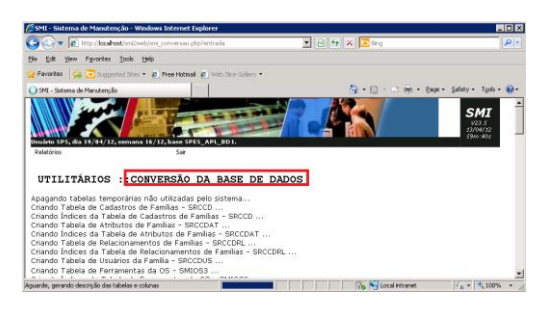

8) O bloco de ERROS apresentados não é relevante neste momento.

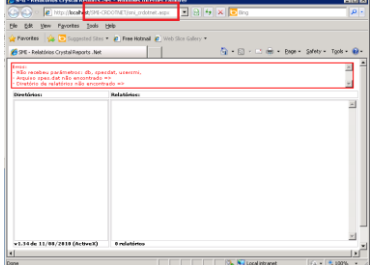

Rua Maestro Cardim, 354 - cj. 121 CEP 01323-001 - São Paulo - SP (11) 3266-2096

SMI / SMI Crystal.NET / RCM2WEB Tutorial de Instalação – WS2012-64 - 01/2016 Reprodução Proibida Todos os Direitos Reservados WWW.SPES.COM.Dr

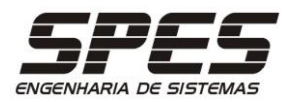

## Criação de Backup Automático das Bases de Dados

## MS-SQL SERVER 2016 Express

Descarregue <u>http://asp.spes.com.br/downloads/SPES-backup.zip</u>

 Descompacte os arquivos no diretório WWWROOT\SPES-APL-BDs e certifique-se que O usuário do IIS tenha acesso completo nesta pasta.

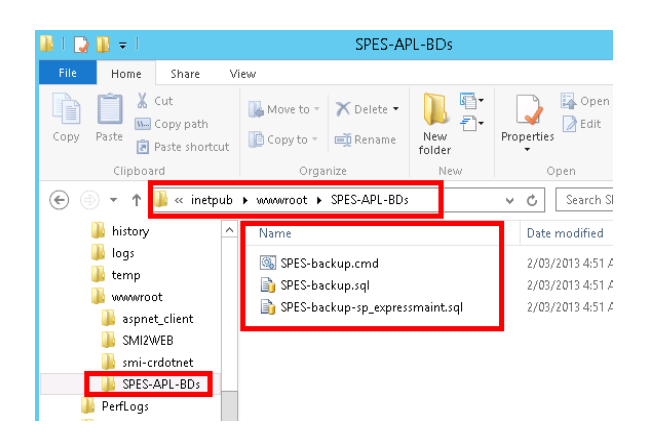

2) Execute o utilitário MS-SQL MANAGEMENT STUDIO no menu MS-SQL SERVER 2016 e clique em CONECTAR;

| <b>1</b> 2 |       |              |        |            |   |   |
|------------|-------|--------------|--------|------------|---|---|
| File Edit  | View  | Tools        | Window | Help       |   |   |
| i 🛅 • 🖮    | - 🞽   | 9            | 😫 New  | Query      | D | ĺ |
| Object Exp | lorer |              |        | <b>→</b> ₽ | × |   |
| Connect    | 뿔     | <u>9</u> = 1 | 7 🖬 🍒  |            |   |   |
|            |       |              |        |            |   |   |
|            |       |              |        |            |   |   |
|            |       |              |        |            |   |   |
|            |       |              |        |            |   |   |

3) Especifique o LOGIN e SENHA do usuário administrador instalação e clique em CONECTAR;

| e                    | Connect to Se       | rver                | x     |
|----------------------|---------------------|---------------------|-------|
| SQL Serve            | <b>er</b> "2012     |                     |       |
| Server <u>t</u> ype: | Database Engine     |                     | ¥     |
| <u>S</u> erver name: | VMH12901\SQLEXPRESS |                     | ~     |
| Authentication:      | SQL Server Authe    | entication          | ~     |
| Login:               | sa                  |                     | ¥     |
| <u>P</u> assword:    | ****                |                     |       |
|                      | 🖌 Remember p        | password            |       |
| <u>C</u> onnect      | Cancel              | Help <u>O</u> ption | 15 >> |

4) Com o botão direito do mouse no SERVIDOR, selecione a opção FACETS;

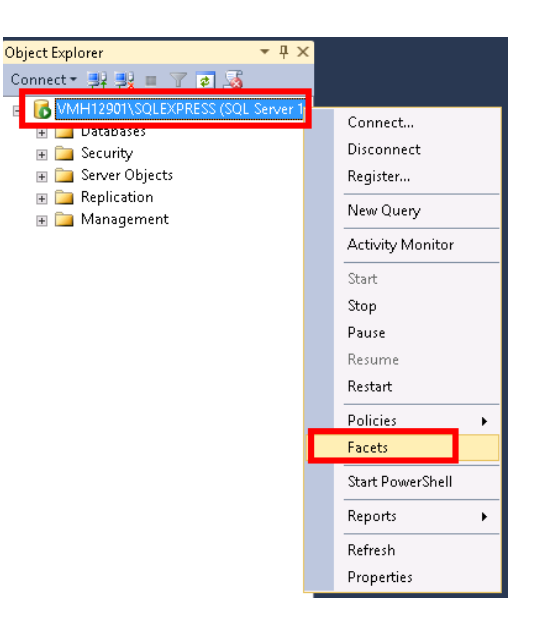

SMI / SMI Crystal.NET / RCM2WEB Tutorial de Instalação – WS2012-64 - 01/2016 Reprodução Proibida Todos os Direitos Reservados WWW.SPES.COM.Dr

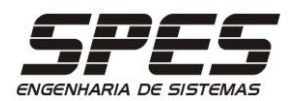

5) Na página GERAL, selecione o FACET "SERVER Security" e altere a entrada XP\_CmdShellEnabled para VERDADEIRO;

 View Facets - VMH12901\SQLEXPRESS

 Pready

 Select a page

 General

 Server Security

 Facet

 Server Security

 Facet groperties

 Exciption:

 Exciption:

 Facet groperties:

 Exciption:

 Consolbournet/ipChaingEnbled

 Facet

 Database Engine

 Consolbournet/ipChaingEnbled

 False

 ProsyAccountFabled

 ProsyAccountFabled

 False

 PublicReverFableInderter

 ExcitedBuild reads bable

 ExcitedBuild reads bable

 ExcitedBuild reads bable

 False

 PublicReverFableInderter

 ExcitedBuild reads bable

 False

 PublicReverFableInderter

 ExcitedBuild reads bable

 ProsyAccountFabled

 False

 PublicReverFableInderter

 ExcitedBuild reads bable

 ProsyAccountFabled

 False

 PublicReverFableIndertedPremisions

 True

 ExcitedBuild reads bable

 ExcitedBuild reads bable

 ProsyAccountFabled

 False

 ProstedBuild reads bable

 ExcitedBuild reads bable

 ExcitedBuild reads ba

7) Execute os comandos do arquivo e feche o Management Studio.

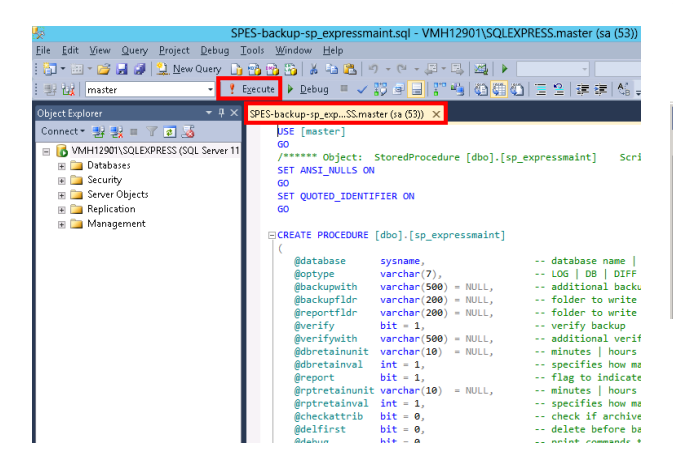

9) Execute o utilitário AGENDADOR DE TAREFAS disponível no menu FERRAMENTAS ADMINISTRATIVAS.

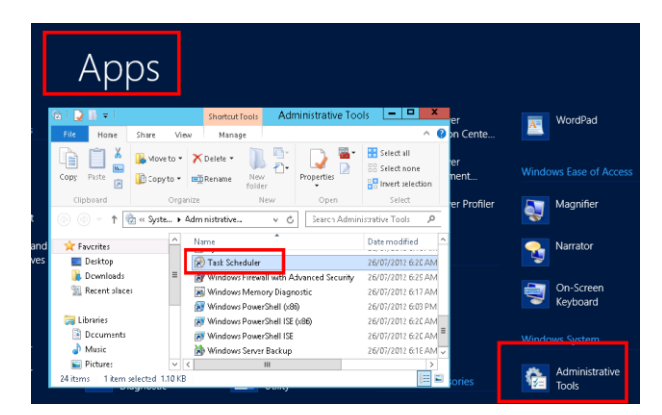

6) Abra o arquivo abaixo indicado, extraído do pacote descarregado.

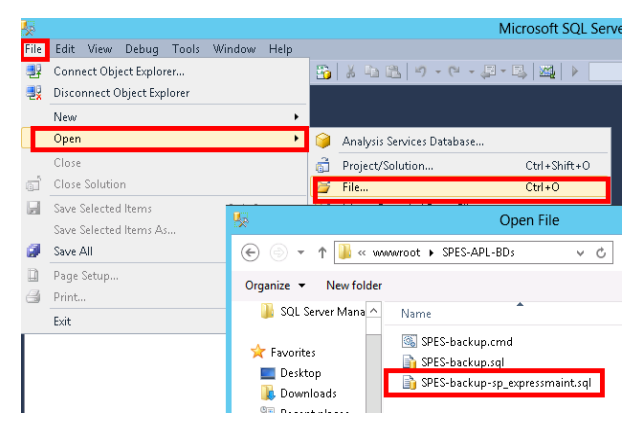

8) Edite o arquivo SPES-backup.cmd e ajuste o seu conteúdo, com os parâmetros utiizados em sua instalação

|                                                                                    | 1 NOT 11 1. ALT 1. ATT 1. A 10 0 0 0 1 1 10                                               | CHERTER PROFILEMENT N/A BANALL                | _ |
|------------------------------------------------------------------------------------|-------------------------------------------------------------------------------------------|-----------------------------------------------|---|
| [ SPES-backup.cmd                                                                  | Notepad                                                                                   |                                               | < |
| E <mark>lle <u>c</u>uit Format vie</mark> w                                        | , <u>H</u> elp                                                                            |                                               |   |
| sqlcmd -S TREIN<br>-U sa<br>-P spes<br>-1"C:\Ir<br>-v DB="A<br>-v TYPE<br>-V BACKL | AMENTO\SQLEXPRESS<br>etpub\wwwroot\SPES-APL<br>LL_USER"<br>"DB"<br>PFOLDER="C:\Inetpub\ww | -BDS\spes-backup.sql"<br>wroot\SPES-APL-BDs " |   |

#### 10) Clique na opção CRIAR TAREFA.

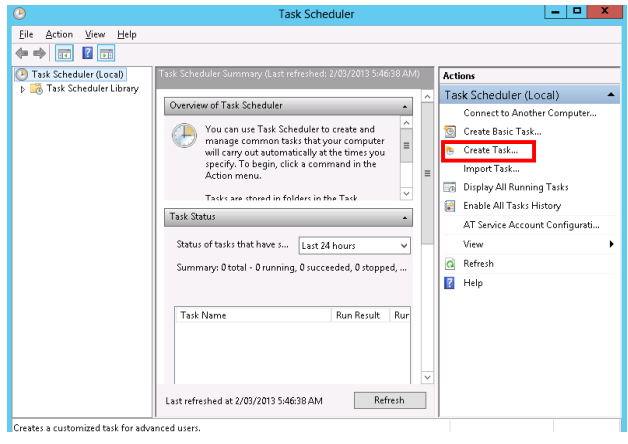

SMI / SMI Crystal.NET / RCM2WEB Tutorial de Instalação – WS2012-64 - 01/2016 Reprodução Proibida Todos os Direitos Reservados WWW.SPES.COM.br

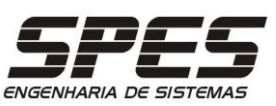

11) Na aba GERAL especifique o nome SMI-BACKUP e a opção abaixo.

| Create Task                                                                        |
|------------------------------------------------------------------------------------|
| General Triggers Actions Conditions Settings                                       |
| Name: smi-backup                                                                   |
| Location:                                                                          |
| Author: VMH12901\SMI                                                               |
| Description:                                                                       |
|                                                                                    |
|                                                                                    |
| Security options                                                                   |
| When running the task, use the following user account:                             |
| VMH12901\SMI Change User or Group                                                  |
| <u>Bun only when user is logged on</u>                                             |
| Run whether user is logged on or not                                               |
| Do not store password. The task will only have access to local computer resources. |
| Run with highest privileges                                                        |
| ☐ Hidd <u>e</u> n <u>C</u> onfigure for: Windows Vista™, Windows Server™ 2008 ∨    |
| OK Cancel                                                                          |

13) Na aba AÇÃO especique a execução do arquivo SPES-Backup.CMD

| New Action                                           | ×               |
|------------------------------------------------------|-----------------|
| You must specify what action this task will perform. |                 |
| Action: Start a program                              | ~               |
| Settings                                             |                 |
| Program/script:                                      |                 |
| C:\inetpub\www.root\SPES-APL-BDs_SPES-backup.cmd     | B <u>r</u> owse |
| Add arguments (optional):                            |                 |
| Start in (optional):                                 |                 |
|                                                      |                 |
|                                                      |                 |
|                                                      |                 |
|                                                      |                 |
|                                                      |                 |
|                                                      |                 |
|                                                      |                 |
|                                                      | _               |
| ОК                                                   | Cancel          |

15) Aplique a senha do usuário ADMINISTRADOR;

| <b>b</b>                                                                                                    | Create Task                                           | X      |  |  |  |
|----------------------------------------------------------------------------------------------------|-------------------------------------------------------|--------|--|--|--|
| General Triggers Actions Conditions Settings Specify additional settings that affect the behavior of the task. |                                                       |        |  |  |  |
| Allow task to be run on demand                                                                                 |                                                       |        |  |  |  |
| Run task as soon as possible after a <u>s</u> cheduled start is missed                                         |                                                       |        |  |  |  |
| If the task fails, restart every:                                                                              | Task Scheduler ? X                                    |        |  |  |  |
| Attempt to restart up to:                                                                                      | R                                                     |        |  |  |  |
| Stop the tas <u>k</u> if it runs longer than                                                                   | Enter user account information for running this task. |        |  |  |  |
| If the running task does not end w                                                                             | User name:                                            |        |  |  |  |
| ☐ If the task is not scheduled to run                                                                          | Password:                                             |        |  |  |  |
| If the task is already ru <u>n</u> ning, then the                                                              |                                                       |        |  |  |  |
| Do not start a new instance                                                                                    | OK Cancel                                             |        |  |  |  |
|                                                                                                    | OK                                                    | Cancel |  |  |  |

12) Na aba GATILHO especifique a frequência desejada\* para a execução da tarefa;

| ()                                         | Create Tack X                                                                                                    |  |  |  |  |
|--------------------------------------------|----------------------------------------------------------------------------------------------------|--|--|--|--|
|                                            | New Trigger                                                                                                    |  |  |  |  |
| General Triggers When you create a Trigger | Bregin the task:     On a schedule     v       Settings     Question:     Synchronize across time zones       Operating:     Quest:     2(20)/2013     T       Status:     Recur every:     1     days |  |  |  |  |
|                                            | Advanced settings                                                                                                    |  |  |  |  |
|                                            | Delay task for up to (random delay): 1 hour                                                                                                    |  |  |  |  |
|                                            | Repeat task every: 1 hour v for a duration of: 1 day v                                                                                                    |  |  |  |  |
|                                            | Stop all running tasks at end of repetition duration                                                                                                    |  |  |  |  |
|                                            | Stop task if it runs longer than: 3 days                                                                                                    |  |  |  |  |
| New                                        | Expire: 2/03/2014 🖉 5:50:10 AM 💭 Synchronize across time zones                                                                                                    |  |  |  |  |
|                                            | C Enabled                                                                                                    |  |  |  |  |
| II =                                       | OK                                                                                                    |  |  |  |  |

14) Na aba CONFIGURAÇÕES marque as opções abaixo e finalize a criação da TAREFA através do botão OK.

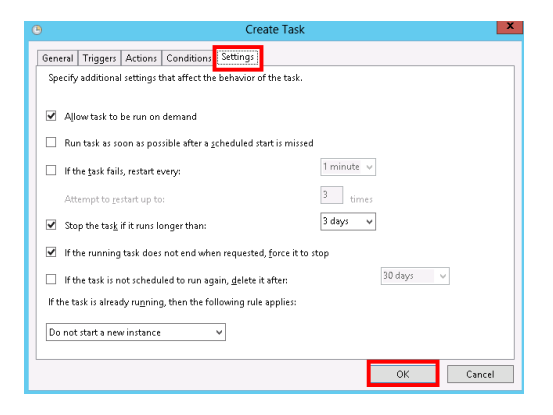

16) Acione a tarefa manualmente para testar sua execução;

| Eile Action View Help      |                                                                                                    |
|----------------------------|----------------------------------------------------------------------------------------------------|
|                            |                                                                                                    |
| (J) Task Scheduler (Local) | Name Status Triggers Next Run Time Actions                                                                             |
| Microsoft                  | Barni-backup Ready At 5:50 AM every day 3/03/2013 5:50 Task Scheduler Library                                          |
| , <u> </u>                 | Create Basic Task                                                                                                    |
|                            | 🐌 Create Task                                                                                                    |
|                            | Import Task                                                                                                    |
|                            | Display All Running Tasks                                                                                              |
|                            | < III > 🛃 Enable All Tasks History                                                                                     |
|                            | General Triggers Actions Conditions Settings Hitl ( ) Mew Folder                                                       |
|                            | View                                                                                                    |
|                            | Name: smi-backup                                                                                                    |
|                            | Location: \                                                                                                    |
|                            | Author: VMH12901\SMI                                                                                                   |
|                            | Description: Selected Item                                                                                             |
|                            | 🕨 Run                                                                                                    |
|                            | End                                                                                                    |
|                            | 🗣 Disable                                                                                                    |
|                            | - Security antions                                                                                                    |
|                            | Properties                                                                                                    |
|                            | C III S C CONTRACTOR S C CONTRACTOR S C CONTRACTOR S C CONTRACTOR S C CONTRACTOR S C C C C C C C C C C C C C C C C C C |
|                            |                                                                                                    |

SMI / SMI Crystal.NET / RCM2WEB Tutorial de Instalação – WS2012-64 - 01/2016 Reprodução Proibida Todos os Direitos Reservados WWW.SPES.COM.br

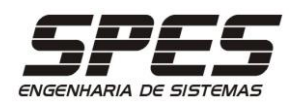

17) A tarefa deverá executar o conteúdo do arquivo SPESbackup.cmd

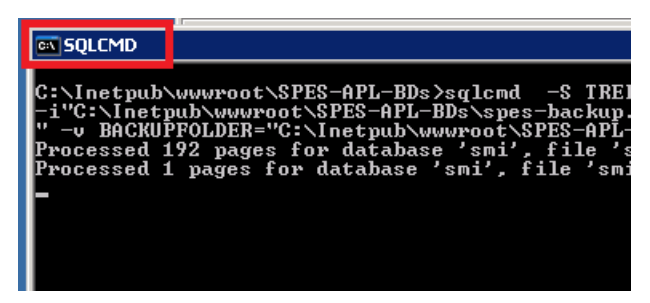

Um arquivo com a backup de cada BASE DE DADOS existente será criada para cada dia em que a tarefa for executada. 18) Os arquivos de BACKUP das BASES DE DADOS estarão disponíveis nas pastas de seus respectivos nomes.

| 🌬 l 🕞 👪 🗢 l                                                                                                    | SPES_APL_DB1                                 |
|----------------------------------------------------------------------------------------------------|----------------------------------------------|
| File Home Share                                                                                                    | View                                         |
| Copy Paste<br>Cilipboard                                                                                                    | ut Nove Copy Delete Rename Organize New      |
| (c) → ↑ ) (inetp)                                                                                                    | ub + www.vroot + SPES-APL-BDs + SPES_APL_DB1 |
| ▷ 🚽 Music<br>▷ 📻 Pictures<br>▷ 🚟 Videos                                                                                                    | Name SPES_APL_DB1_FullDBBackup_201303190     |
| Computer     Cosl Disk (C:)     Cosl Disk (C:)     Cosl Disk (C: | -                                            |
| b 🏪 texte                                                                                                    | <b>v</b> <                                   |

\*Recomenda-se a criação de 7 jobs 'Weekly', um para cada dia da semana, de forma que cada set seja sobrescrito apenas depois de uma semana.

SMI / SMI Crystal.NET / RCM2WEB Tutorial de Instalação – WS2012-64 - 01/2016 Reprodução Proibida Todos os Direitos Reservados WWW.SPES.COM.br Rua Mae stro Cardim, 354 - cj. 121 CEP 01323-001 - São Paulo - SP (11) 3266-2096

Página 36

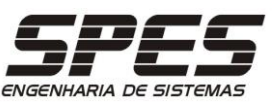

O quadro abaixo apresenta as especificações do nível MÍNIMO e IDEAL de garantia em backups. Cada cliente deve definir qual é o nível ADEQUADO para sua instalação.

| Recurso \ Nível de<br>Garantia                      | Mínimo                                                                                             | Adequado para a sua instalação                                                                                                    | Ideal                                                                                               |
|-----------------------------------------------------|----------------------------------------------------------------------------------------------------|----------------------------------------------------------------------------------------------------|----------------------------------------------------------------------------------------------------|
| Local para realização da<br>backup                  | Mídia interna do servidor<br>da Instalação                                                         | HD externo com acesso via Rede-Local                                                                                                    | Mídia externa ao servidor da<br>instalação, de grande<br>tolerância à falhas.                       |
| Local para<br>armazenamento das<br>mídias de backup | No mesmo servidor da<br>instalação                                                                 | No mesmo local físico do servidor de<br>instalação                                                                                                    | em local físico<br>geograficamente distinto do<br>servidor da instalação                            |
| Objeto da backup                                    | Somente os Dados do<br>sistema                                                                     | Dados, configurações, arquivos de<br>relatórios HTML e Crystal, arquivos de<br>anexos, arquivos de programa. Por<br>padrão este conteúdo encontra-se na<br>pasta utilizada para a instalação do<br>sistema. Exemplo:<br>c:\inetpub\wwwroot\RCM2WEB | Todo o ambiente do servidor<br>da instalação                                                        |
| Técnica de backup                                   | Exportação para arquivo<br>BAK (MS SQL Server) ou<br>DUMP (no caso Oracle<br>através do EXPDP.exe) | Compactar conteúdo em um único<br>arquivo.                                                                                                    | Clonagem em arquivo físico                                                                          |
| Periodicidade da Backup                             | Diário                                                                                             | Diário, semanal                                                                                                    | Diário, semanal, mensal                                                                             |
| Quantidade de mídias alternantes                    | 1                                                                                                  | 6 diários, 3 semanais                                                                                                    | 6 diárias, 3 semanais, 4 mensais                                                                    |
| Possibilidade de regressão<br>de dados              | Recupera-se apenas a<br>situação do dia anterior                                                   | Pode-se recuperar situações com até 3 semanas de idade.                                                                                                    | Pode-se recuperar situações<br>com até 4 meses de idade                                             |
| Método de garantia de<br>recuperação de dados       | nenhum                                                                                             | Restaurar backup diária, 1 vez por<br>bimestre em qualquer área de disco<br>disponível                                                                                                    | Restaurar backup diária e<br>semanal, 1 vez por mês em<br>um servidor idêntico ao da<br>instalação. |

O backup exemplificado anteriormente garante o nível MÍNIMO de backup. As especificações do nível ADEQUADO devem ser consideradas como sugestão, as quais devem ser avaliadas e ajustadas pela equipe de TI do cliente conforme suas conveniências. A implementação de qualquer política de backup diferente da exemplificada neste tutorial não faz parte do fornecimento da SPES e deve ser implementada diretamente pelo cliente.

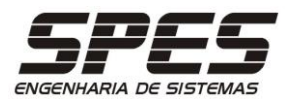

# Notificação de Conclusão

Ao final da instalação do sistema, alterar a situação do respectivo ticket de acompanhamento para EM TESTE/CLIENTE, certificando-se que estejam em cópia o respectivo o responsável pela TI da empresa contratante e o(s) respectivo(s) Key-User(s), acrescentando e ajustando o seguinte texto ao histórico do mesmo:

Prezado [responsável TI],

A instalação do software [SMI/RCM2WEB] foi concluída com sucesso e está disponível em [http://IP\_ou\_nome\_do\_servidor/smi2web/smi.php ou http://IP\_ou\_nome\_do\_servidor/rcm2web/rcm.php].

{Se a backup dos dados foi configurada pela SPES}

A backup dos dados dos dados foi configurada para ocorrer diariamente às *[HH:MM]*, apontando para a pasta *[caminho da pasta destino]*. É de vital importância que a área de TI da *[Empresa]* configure um job diário de backup desta pasta, assim como da pasta de instalação do sistema, localizada no respectivo servidor de aplicação em *[C:\inetpub\wwwroot\{smi/rcm}2web]* (a qual contém/conterá arquivos personalizados,objetos,estruturas de relatórios,etc criados/alterados continuamente pelos usuários), para uma localização externa ao(s) respectivo(s) hardware(s), como por exemplo unidades de fita. Permanecemos à disposição para dirimir eventuais dúvidas.

{Se a backup dos dados ficou a cargo do cliente}

A inclusão da backup dos dados do sistema aos jobs preexistentes ficou a cargo da área de TI da *[Empresa]*.

Solicitamos também que seja incluído também um job diário de backup da pasta de instalação do sistema, localizada no respectivo servidor de aplicação em [C:linetpub\wwwroot\{smi/rcm}2web] (a qual contém/conterá arquivos personalizados,objetos,estruturas de relatórios,etc criados/alterados continuamente pelos usuários), para uma localização externa ao(s) respectivo(s) hardware(s), como por exemplo unidades de fita. Permanecemos à disposição para dirimir eventuais dúvidas.